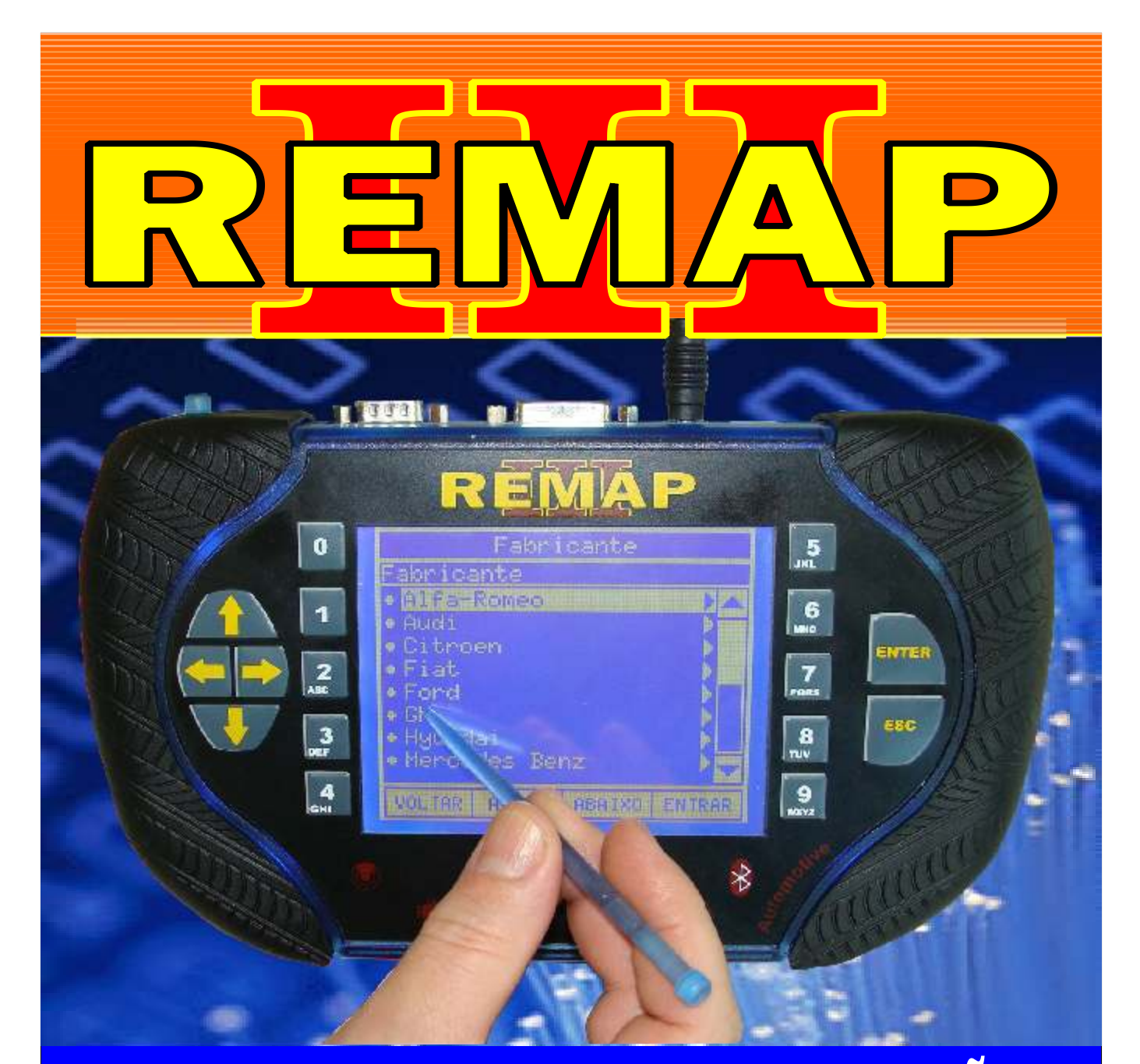

# MANUAL DE INSTRUÇÕES

DIVISÃO CARGA 2 DO REMAP LIGHT SENHA GM1 (SOQUETE-OBD)

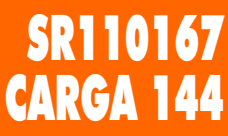

WWW.CHAVESGOLD.COM.BR

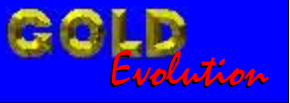

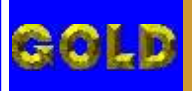

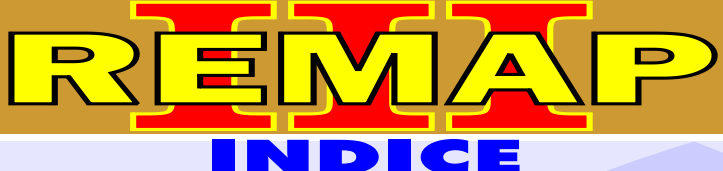

02

## DIVISÃO CARGA 2 DO REMAP LIGHT SENHA GM1 (SOQUETE-OBD)

#### GM - ASTRA - ANO 1996 a 1997 IMOBILIZADOR GM 1

| Rotina Para Verificação - Imobilizador GM1                            | 04  |
|-----------------------------------------------------------------------|-----|
| Rotina Para Verificação - Imobilizador GM1- Ler Senha Via Diagnostico | 05  |
| Rotina Para Verificação - Imobilizador GM1- Ler Senha Via Soquete     | .08 |

#### GM - CORSA - ANO 1998 a 2001 IMOBILIZADOR GM 1

| Rotina Para Verificação - Imobilizador GM1                            | .10 |
|-----------------------------------------------------------------------|-----|
| Rotina Para Verificação - Imobilizador GM1- Ler Senha Via Diagnostico | .11 |
| Rotina Para Verificação - Imobilizador GM1- Ler Senha Via Soquete     | .14 |

#### GM - OMEGA - ANO 1996 a 1998 IMOBILIZADOR GM 1

| Rotina Para Verificação - Imobilizador GM1                            | 16 |
|-----------------------------------------------------------------------|----|
| Rotina Para Verificação - Imobilizador GM1- Ler Senha Via Diagnostico | 17 |
| Rotina Para Verificação - Imobilizador GM1- Ler Senha Via Soquete     | 20 |

### GM - SUPREMA - ANO 1996 a 1998 IMOBILIZADOR GM 1

| 22 |
|----|
| 22 |
| 23 |
| 26 |
|    |

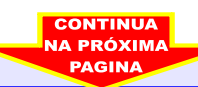

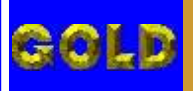

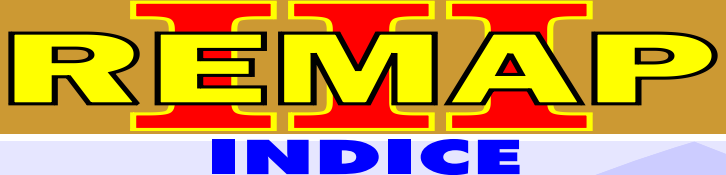

03

## DIVISÃO CARGA 2 DO REMAP LIGHT SENHA GM1 (SOQUETE-OBD)

## GM - TIGRA - ANO 1996 a 1997 IMOBILIZADOR GM 1

| Rotina Para Verificação - Imobilizador GM1                            | 28 |
|-----------------------------------------------------------------------|----|
| Rotina Para Verificação - Imobilizador GM1- Ler Senha Via Diagnostico | 29 |
| Rotina Para Verificação - Imobilizador GM1- Ler Senha Via Soquete     | 32 |

#### GM - VECTRA - ANO 1996 a 2005 IMOBILIZADOR GM 1

| Rotina Para Verificação - Imobilizador GM1                            | 34  |
|-----------------------------------------------------------------------|-----|
| Rotina Para Verificação - Imobilizador GM1- Ler Senha Via Diagnostico | 35  |
| Rotina Para Verificação - Imobilizador GM1- Ler Senha Via Soquete     | .38 |

#### **IMOBILIZADOR GM 1**

| Ilustração da Identificação e Desmontagem                                                                                 | .40 |
|----------------------------------------------------------------------------------------------------|-----|
| Ilustração da Visualização do Circuito, Microprocessador e Cristal Oscilador                                              | 41  |
| Rotina Para Verificação - Ilustração de como Preparar<br>o Microprocessador para o Aclopamento do Soquete 01              | 42  |
| Rotina Para Verificação - Ilustrando que Após o Concluir<br>o Procedimento Soldar o Pino 11 Novamente no Microprocessador | 43  |
| Rotina Para Verificação - Ilustração Soldando o Pino 30 Novamente no Microprocessador e Voltando com o Cristal Oscilador  | 44  |

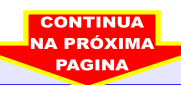

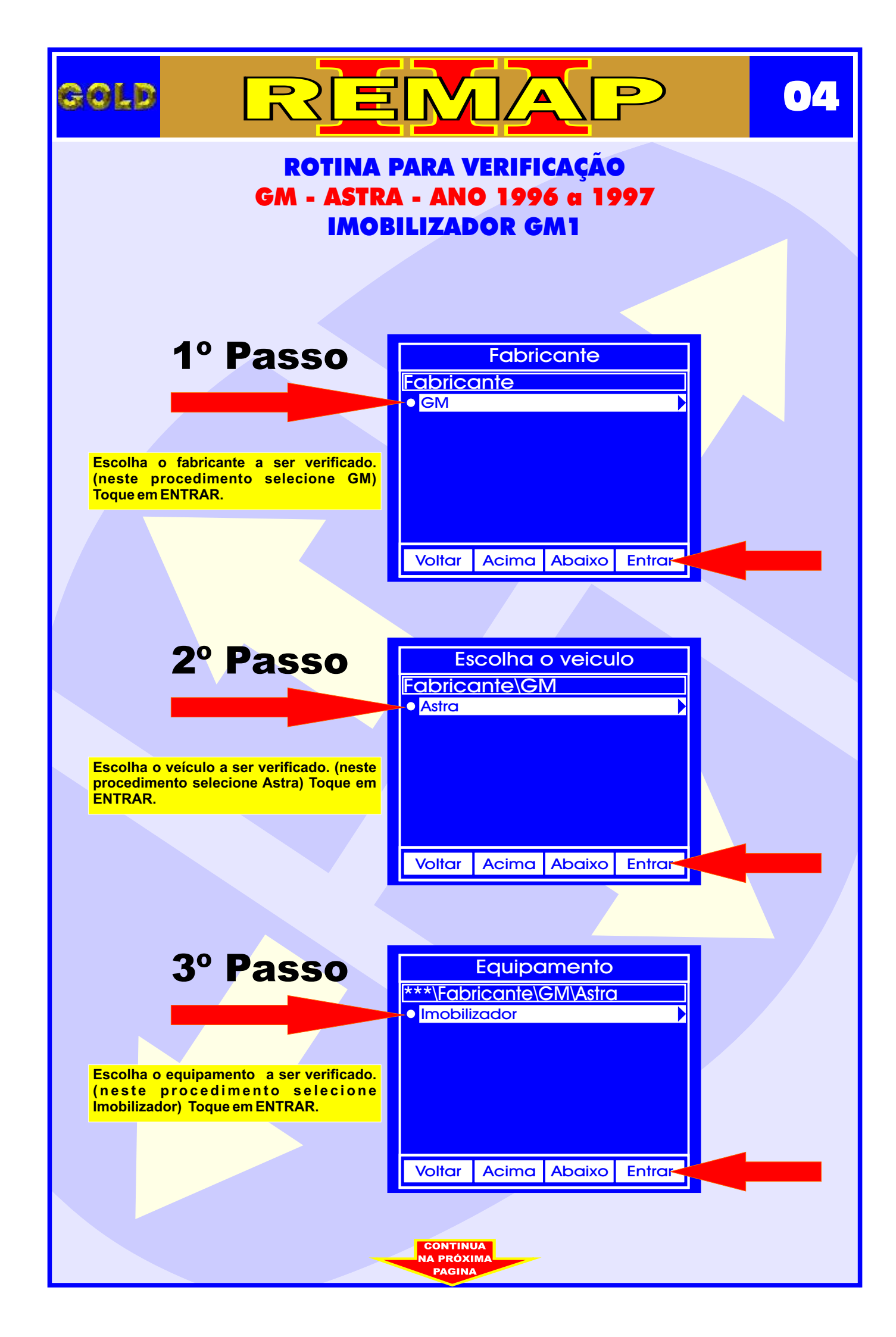

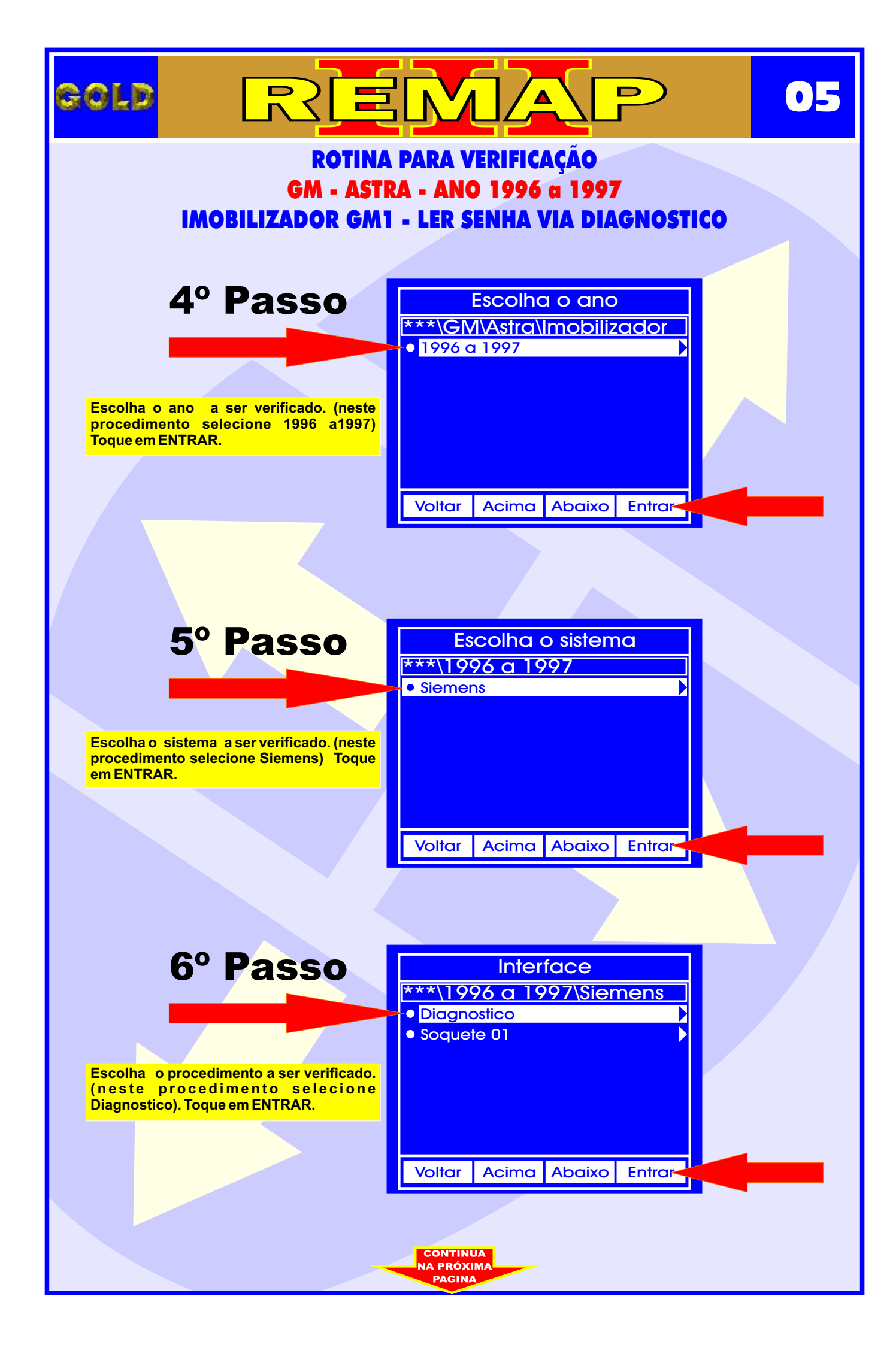

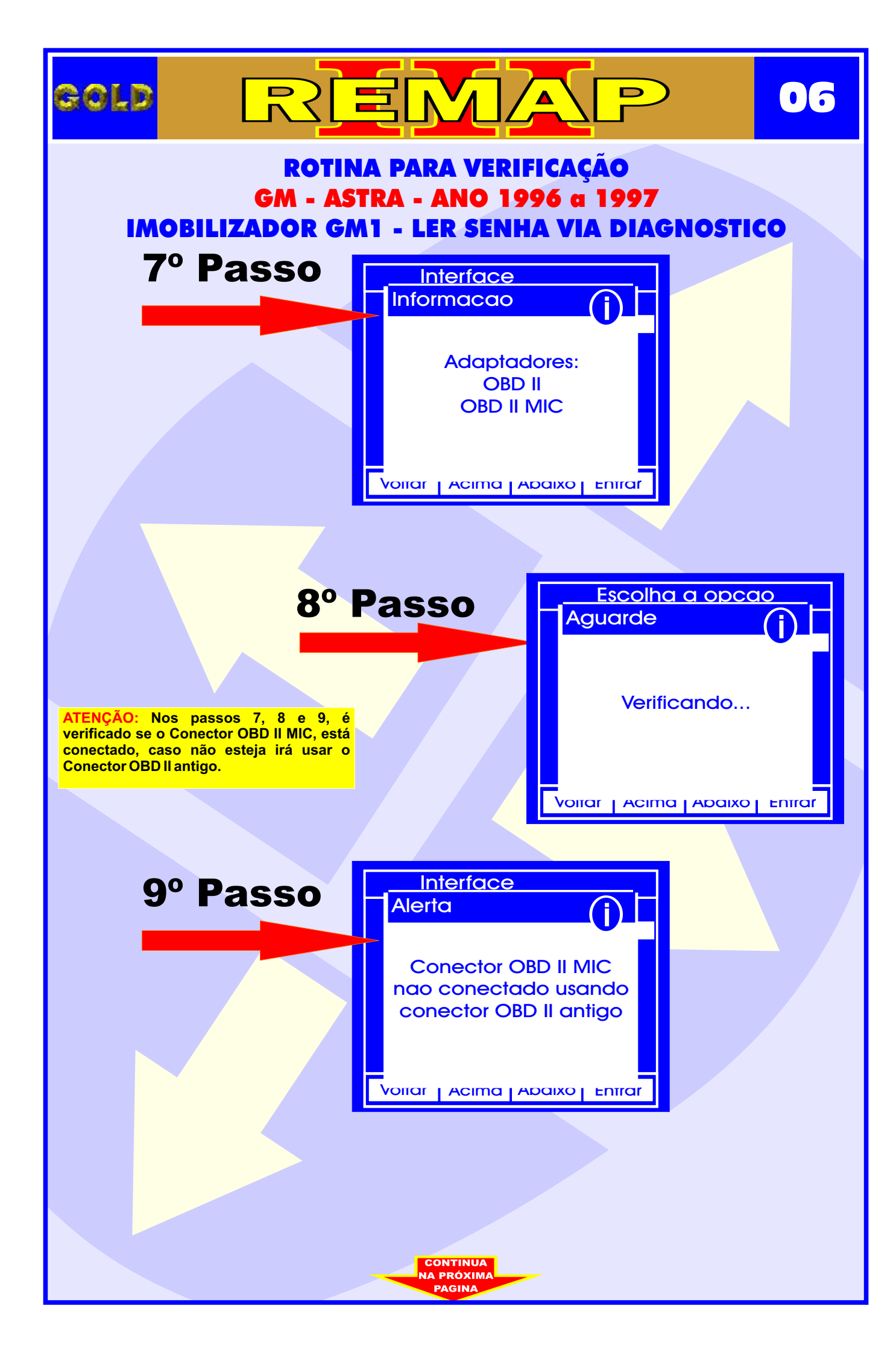

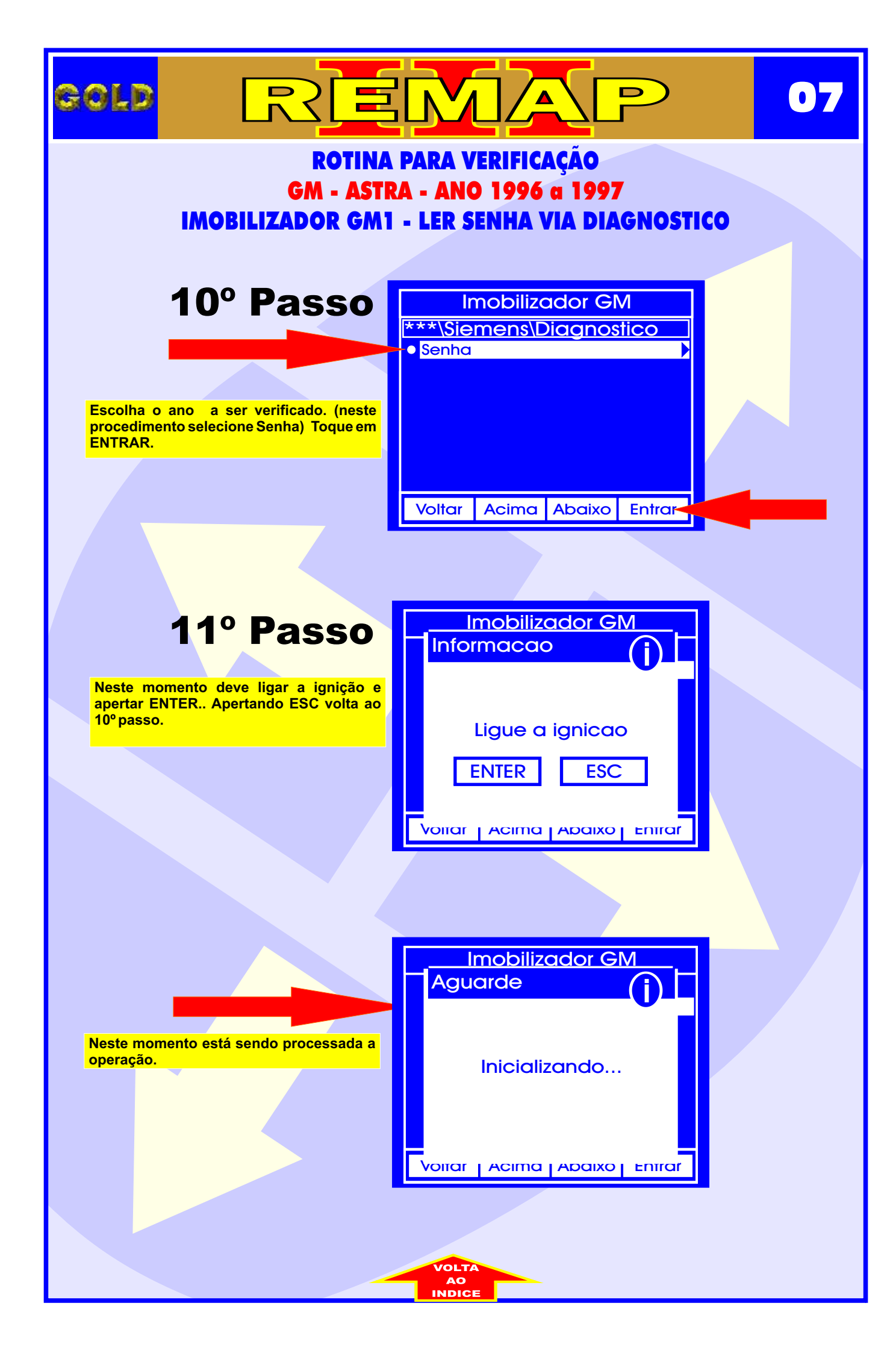

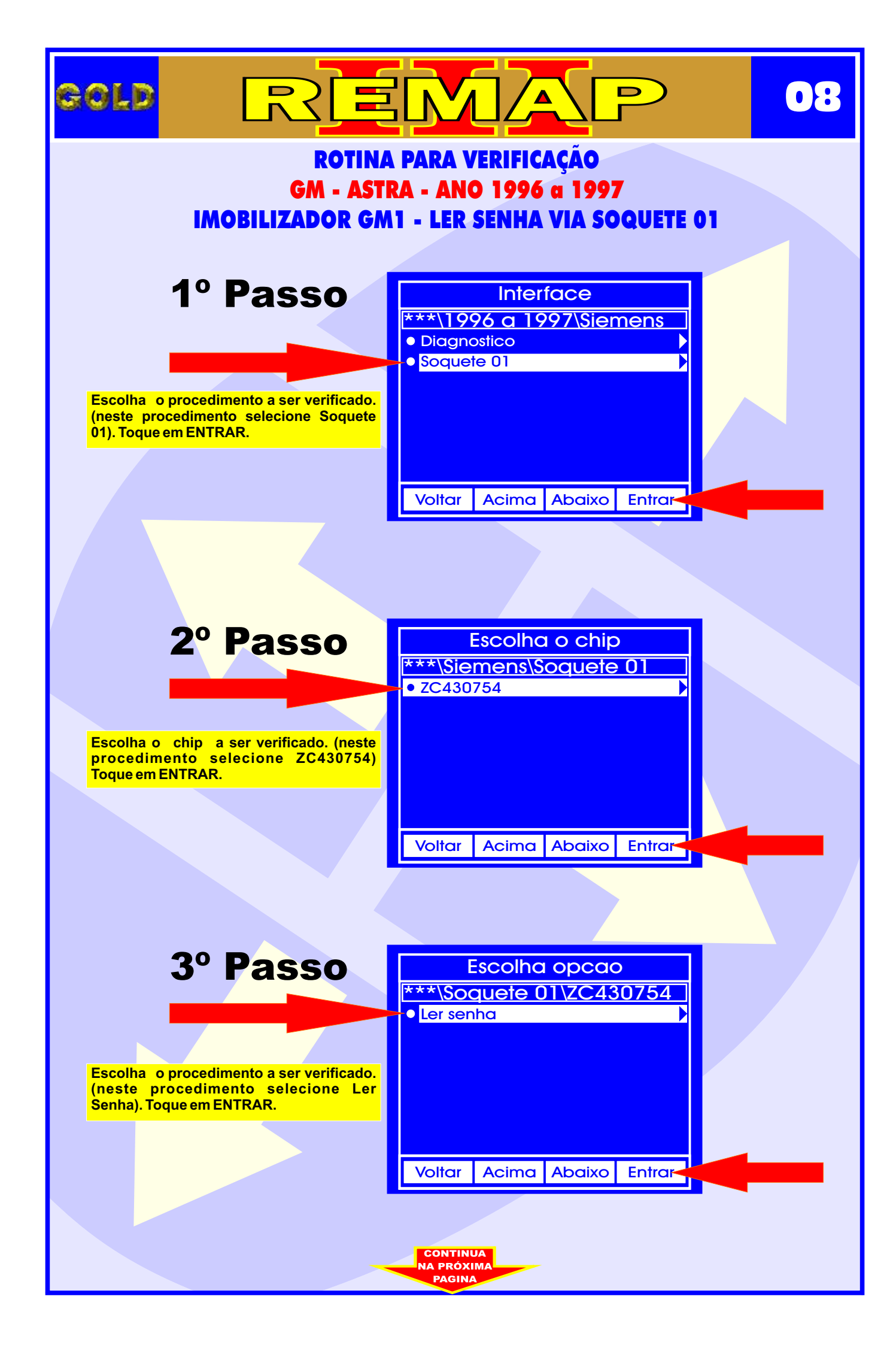

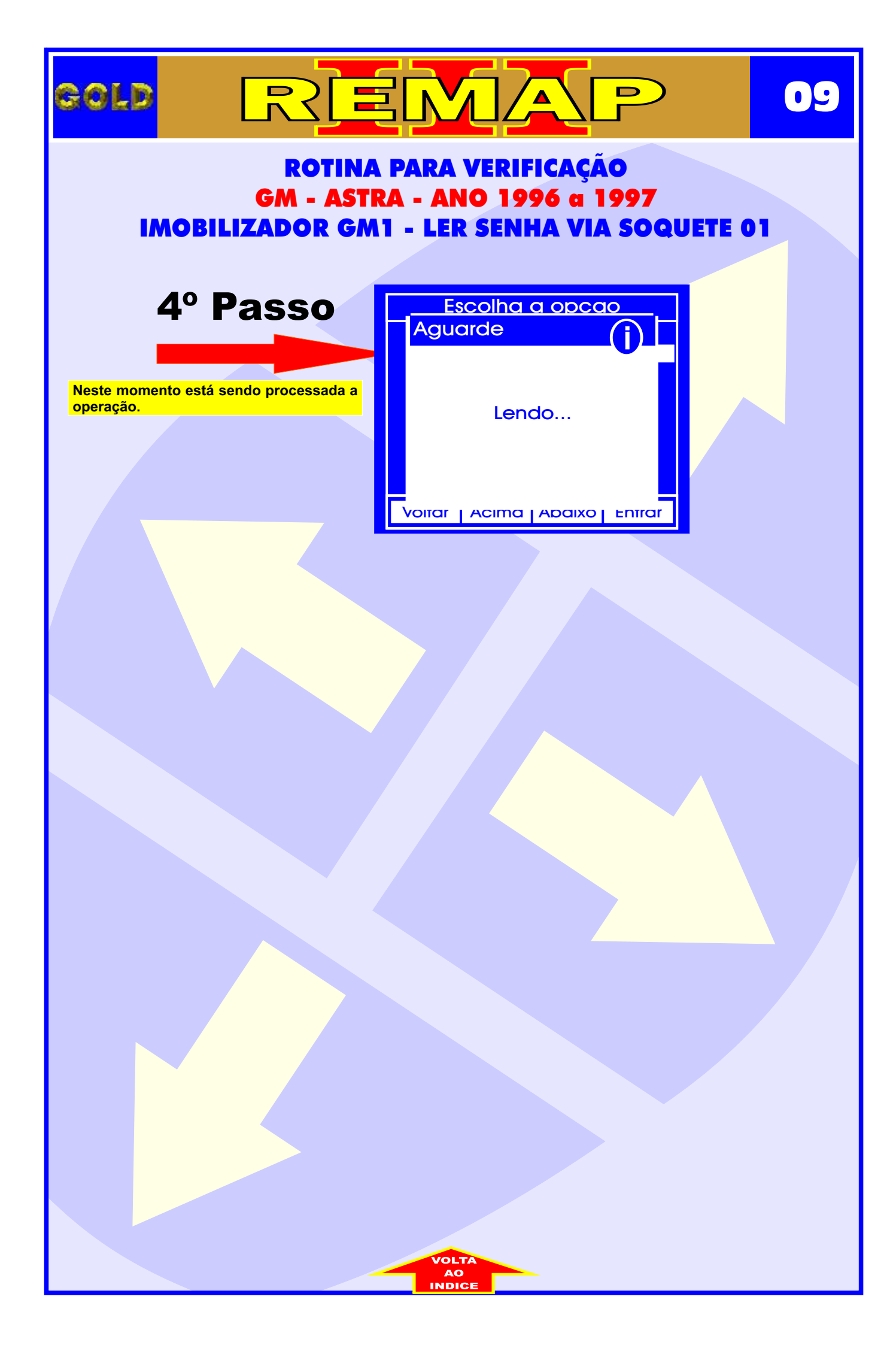

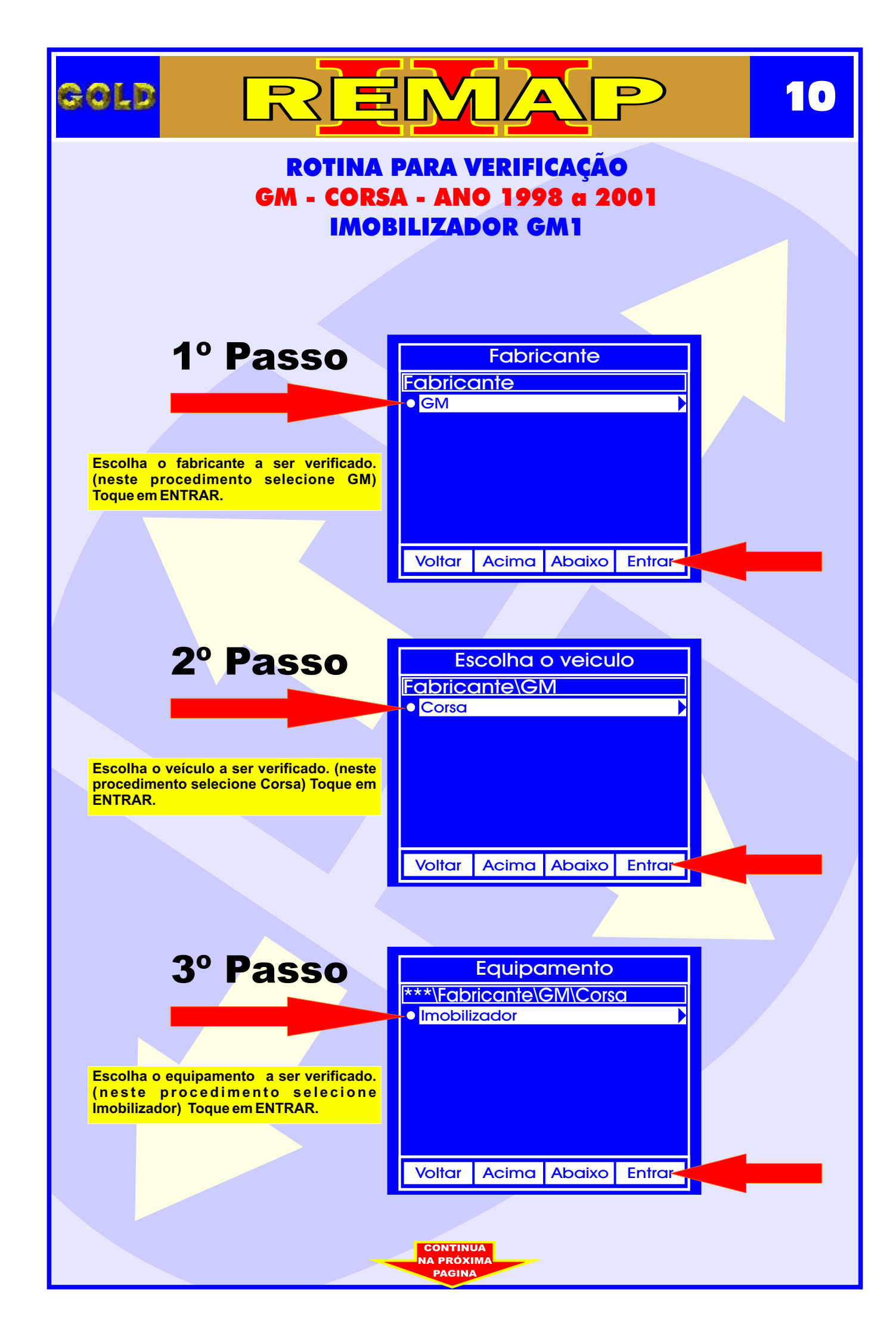

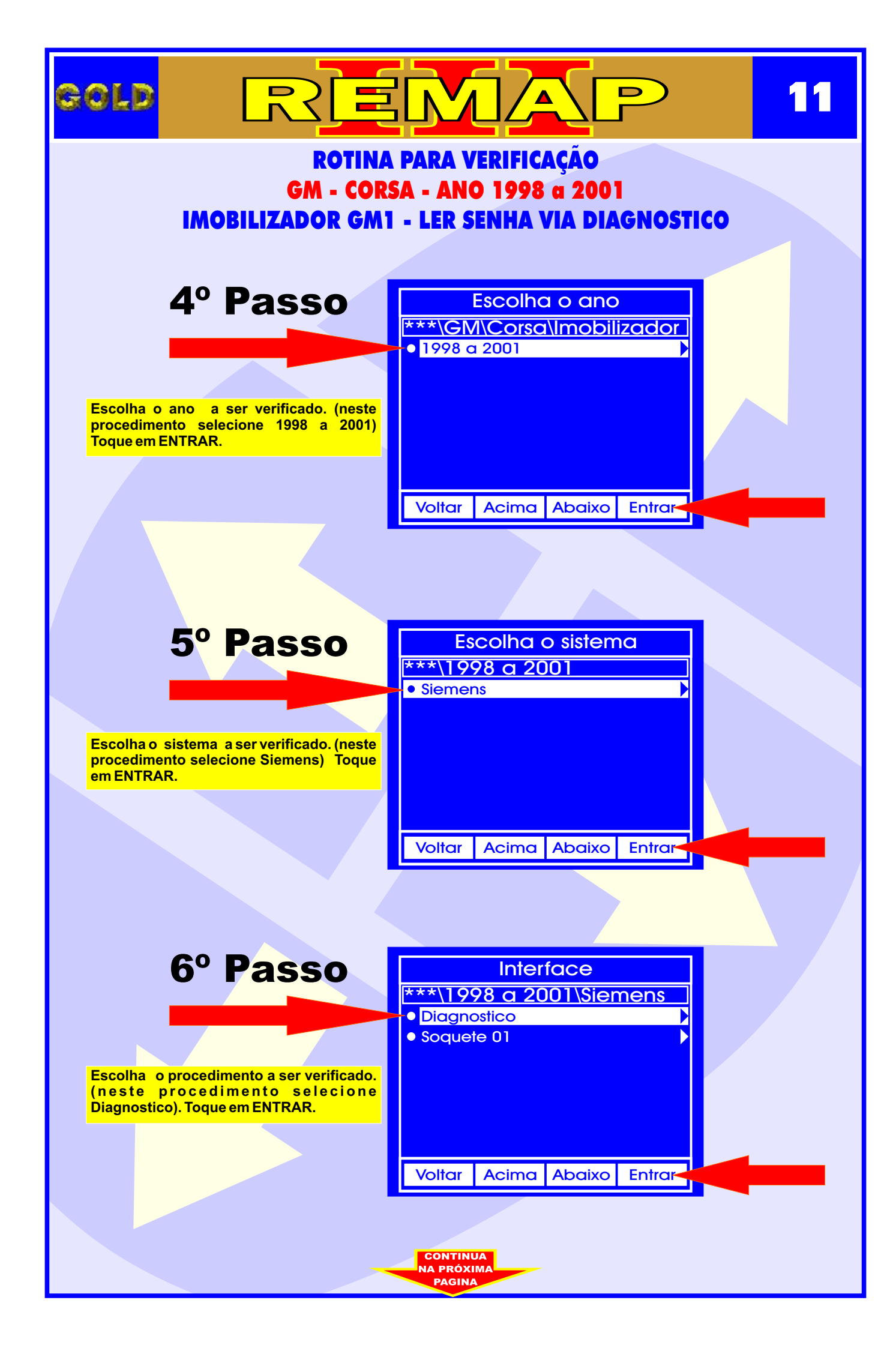

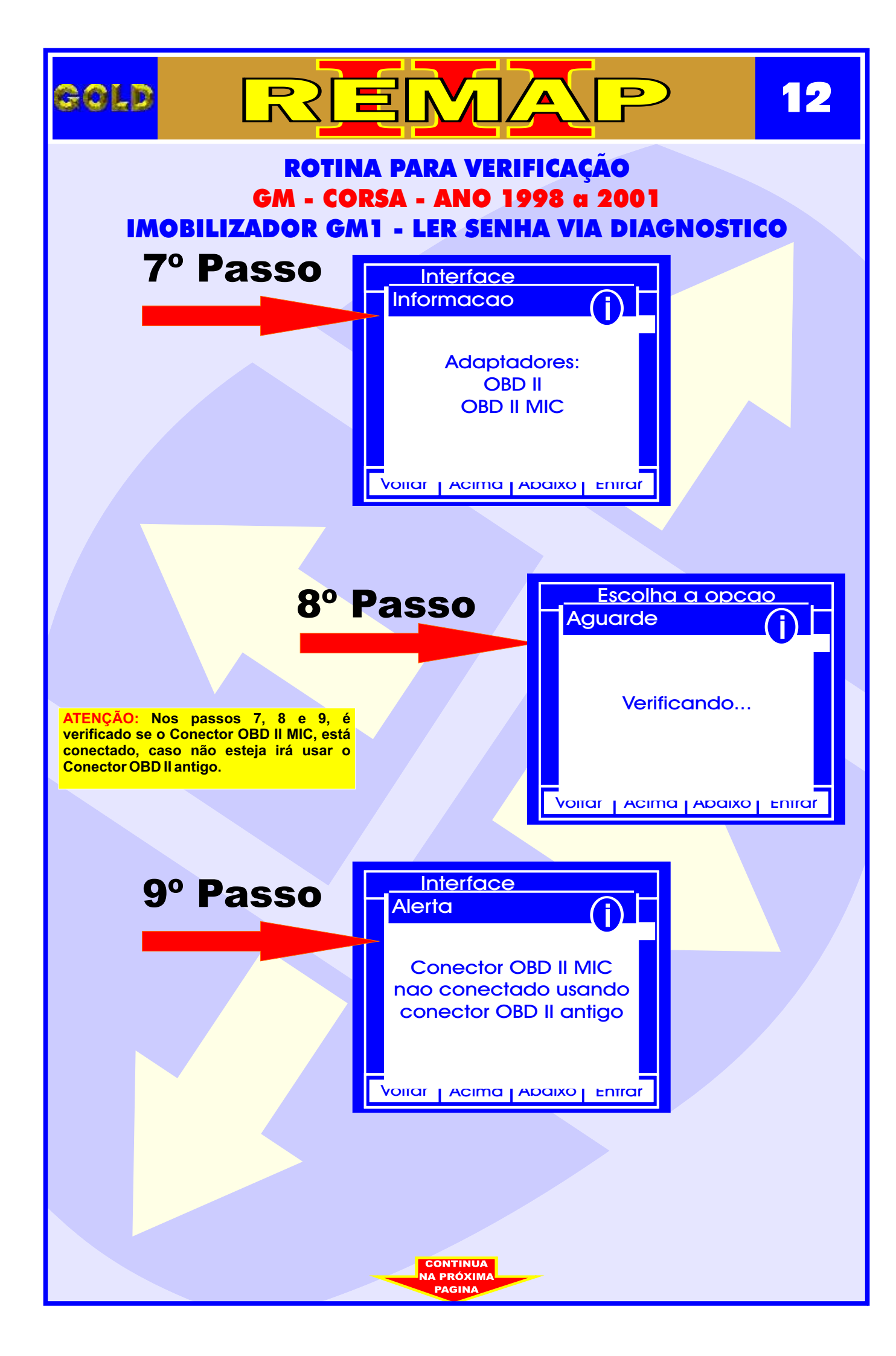

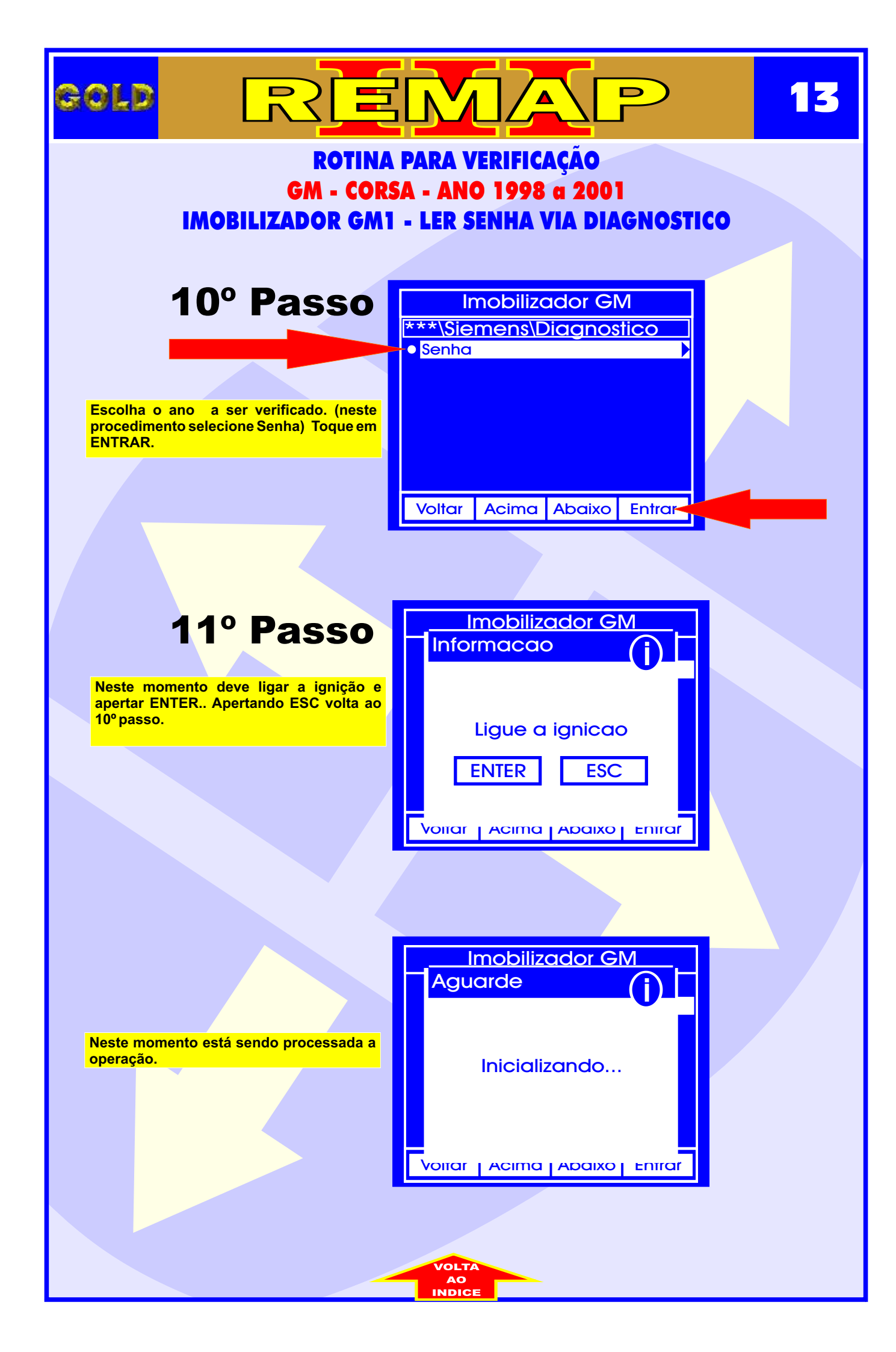

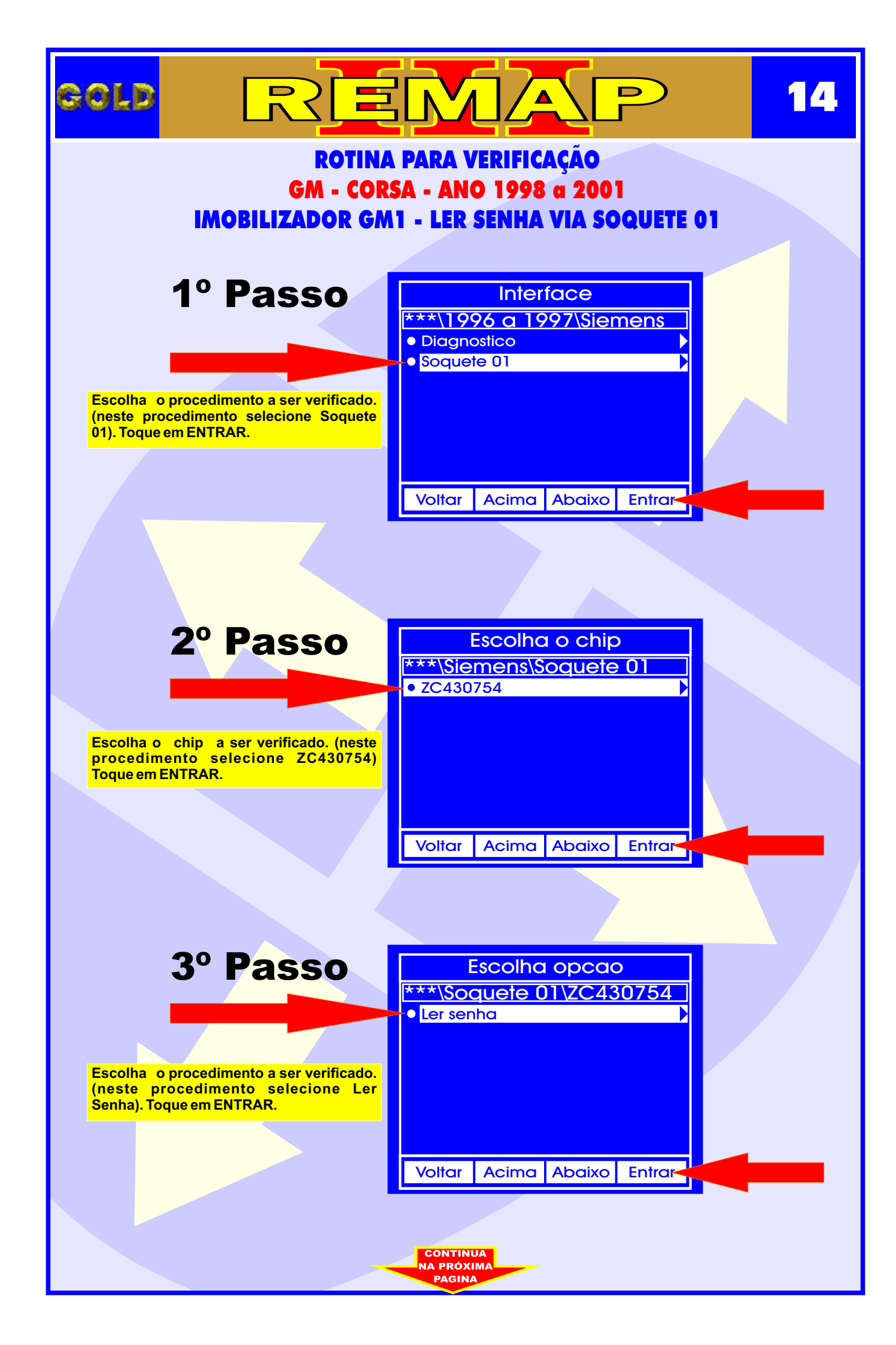

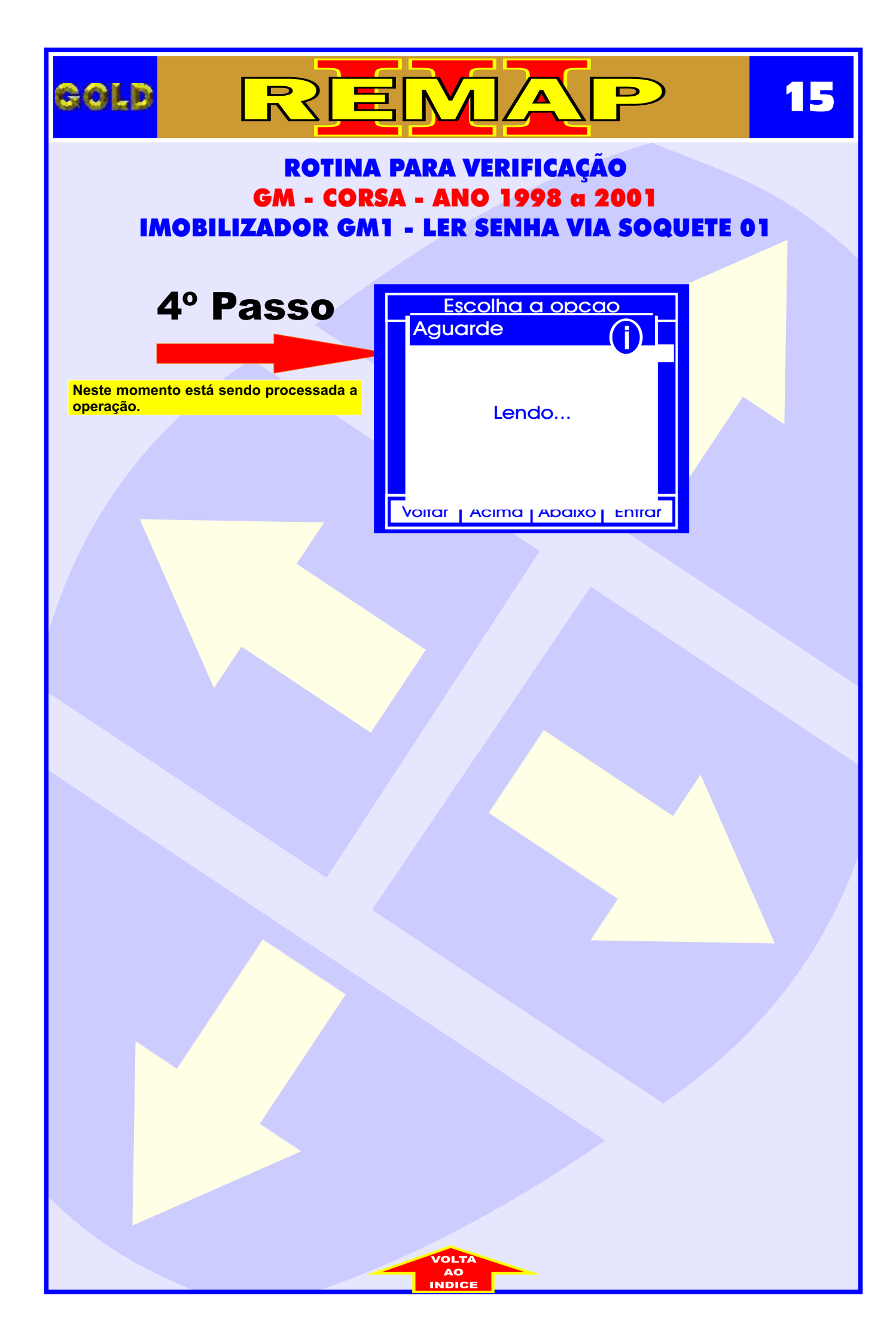

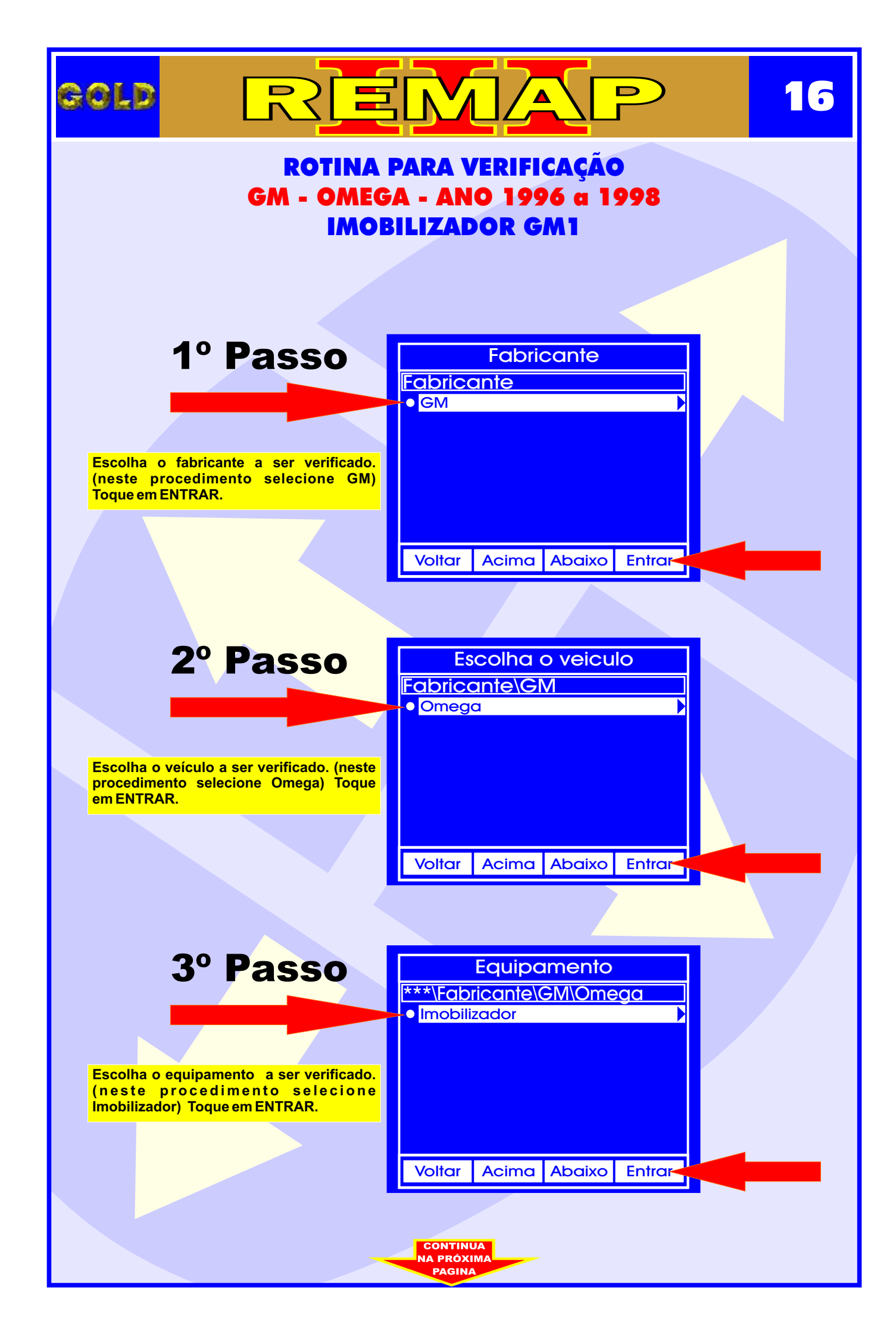

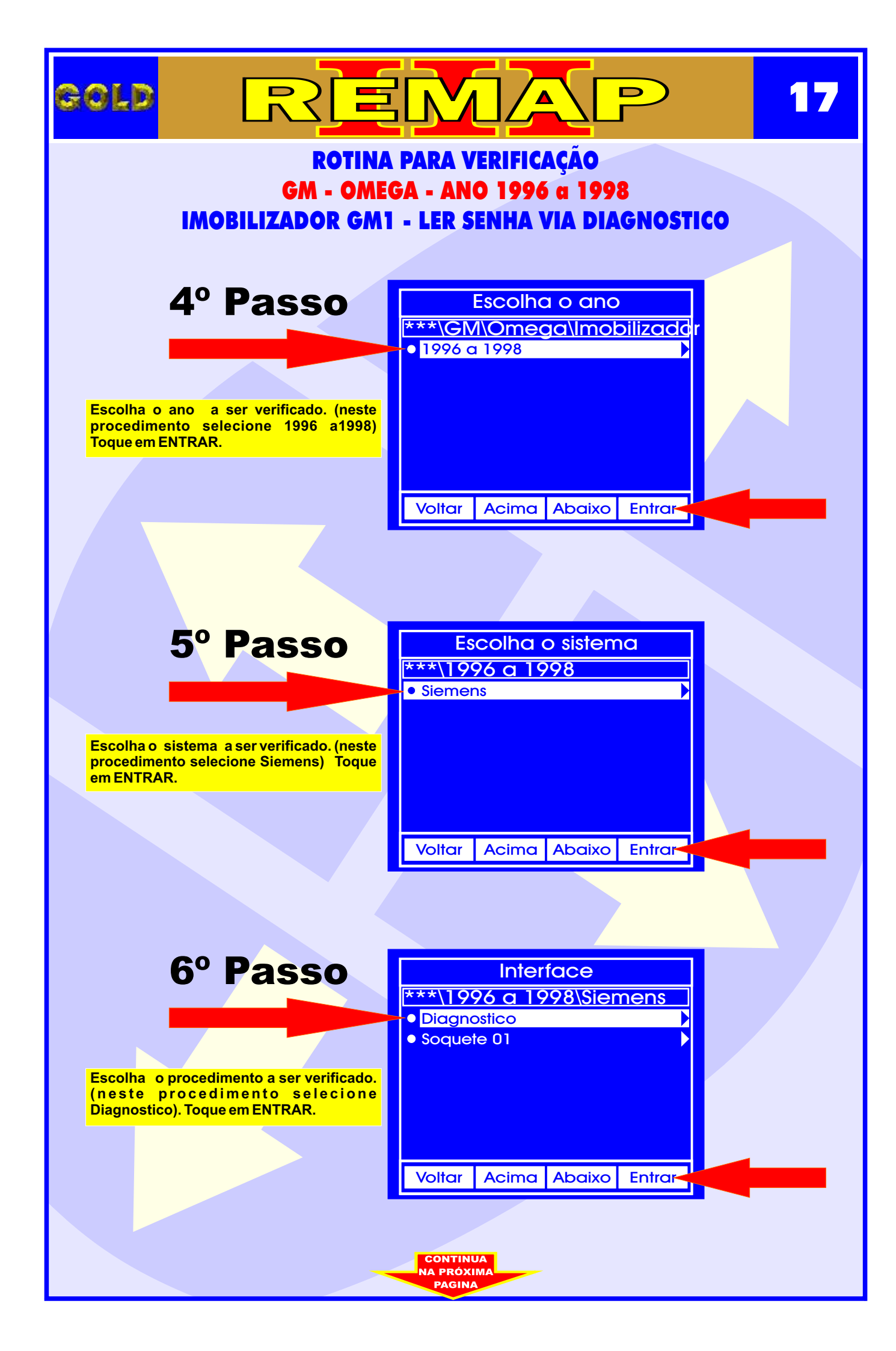

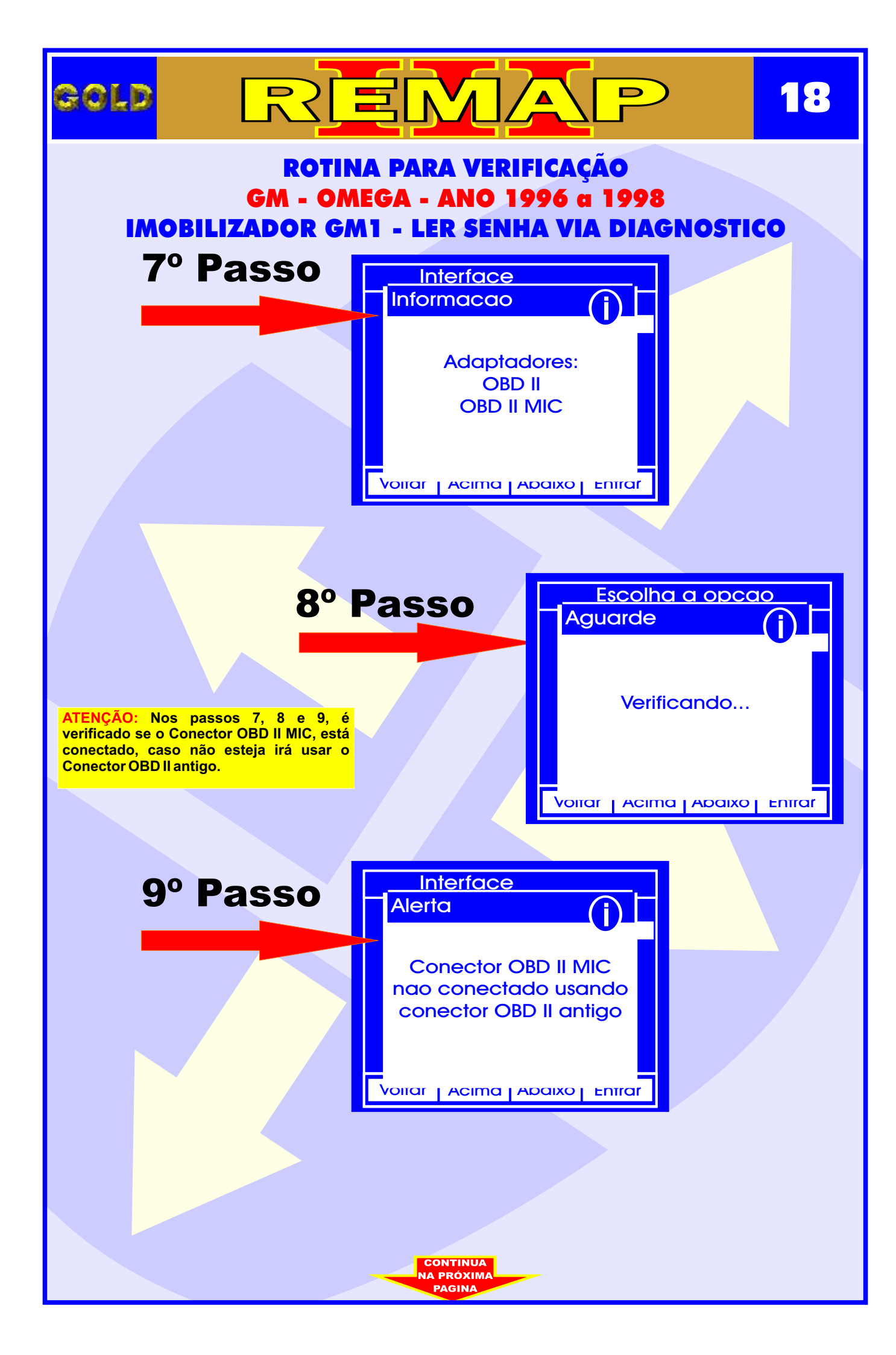

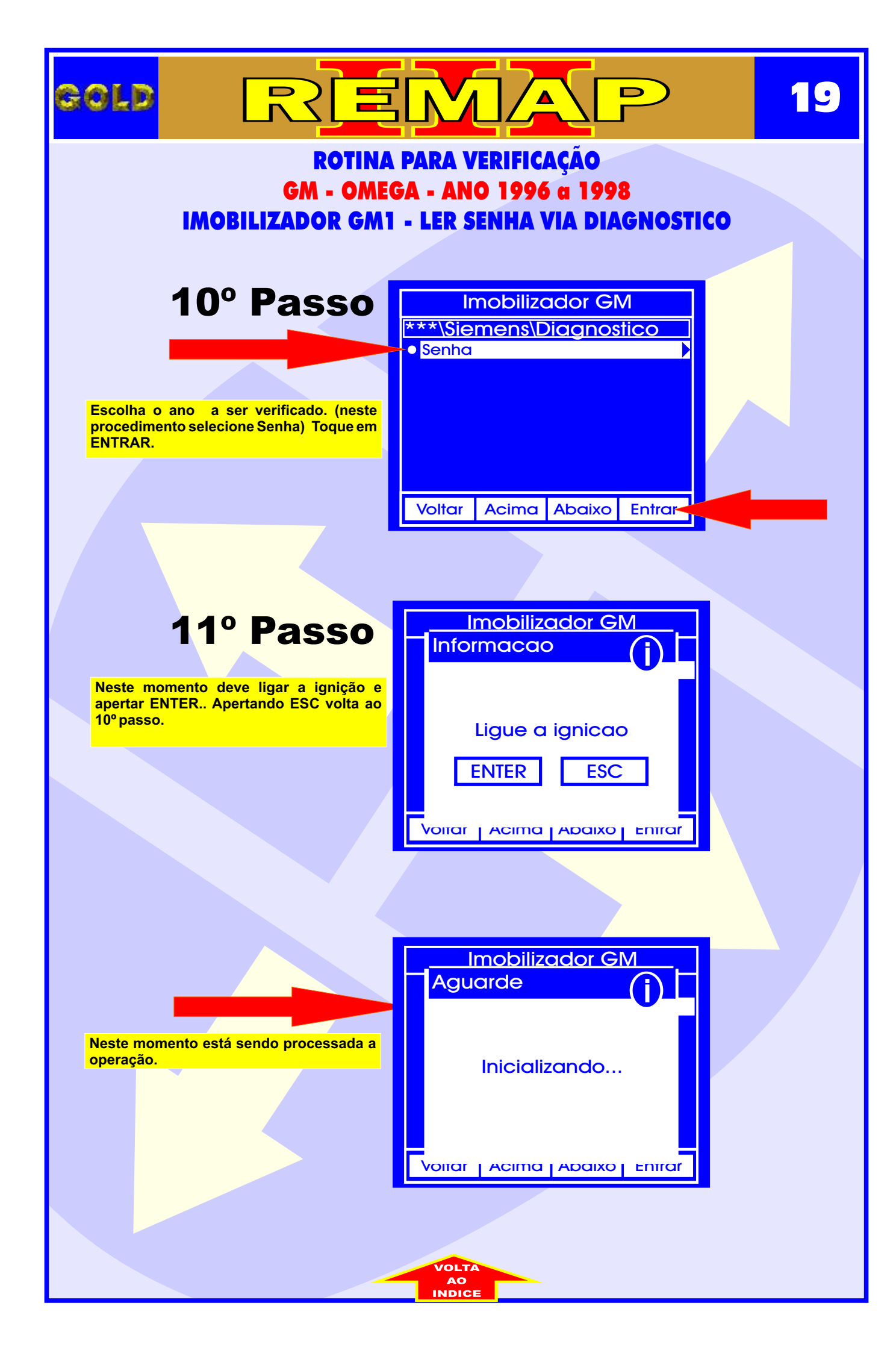

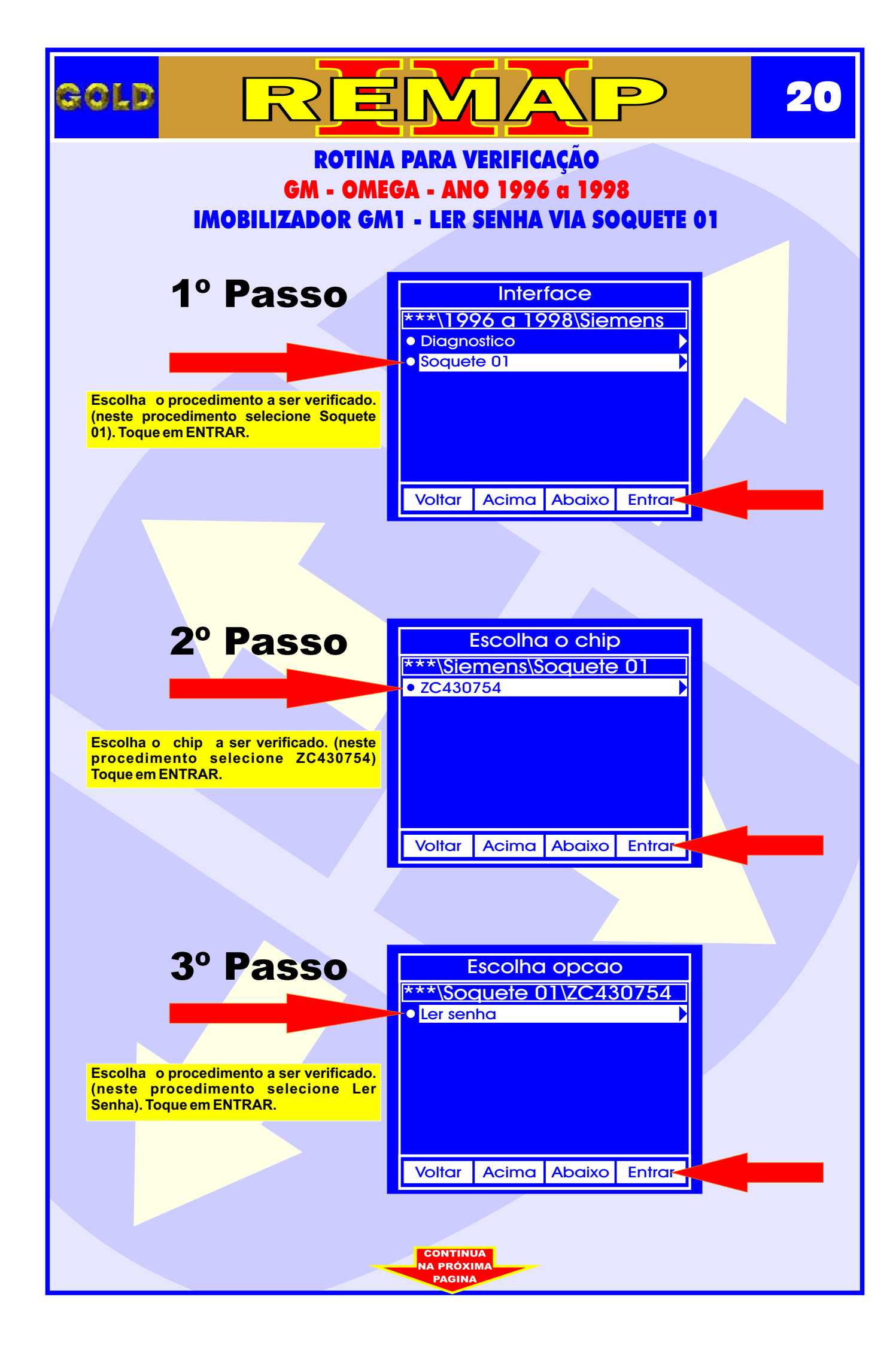

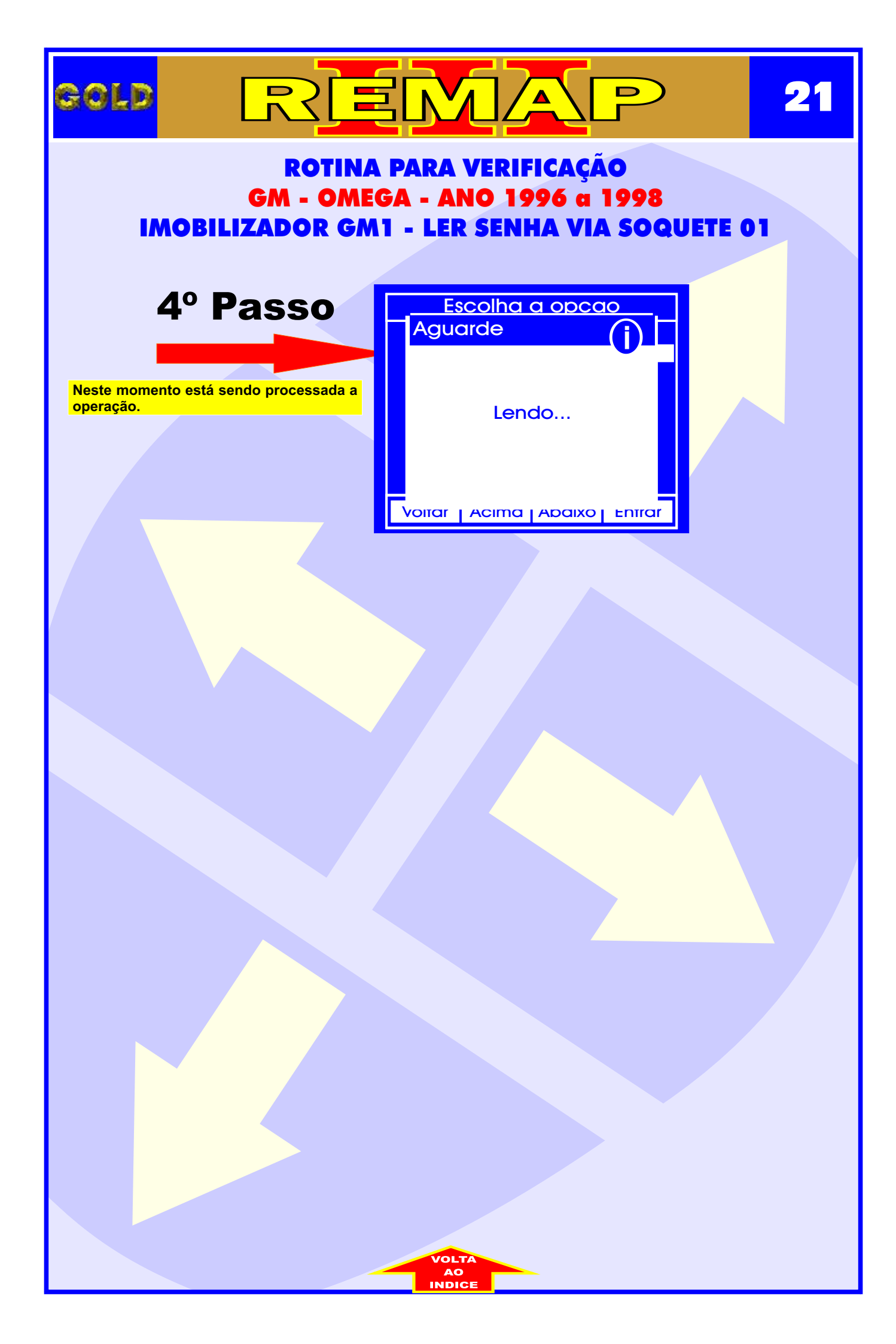

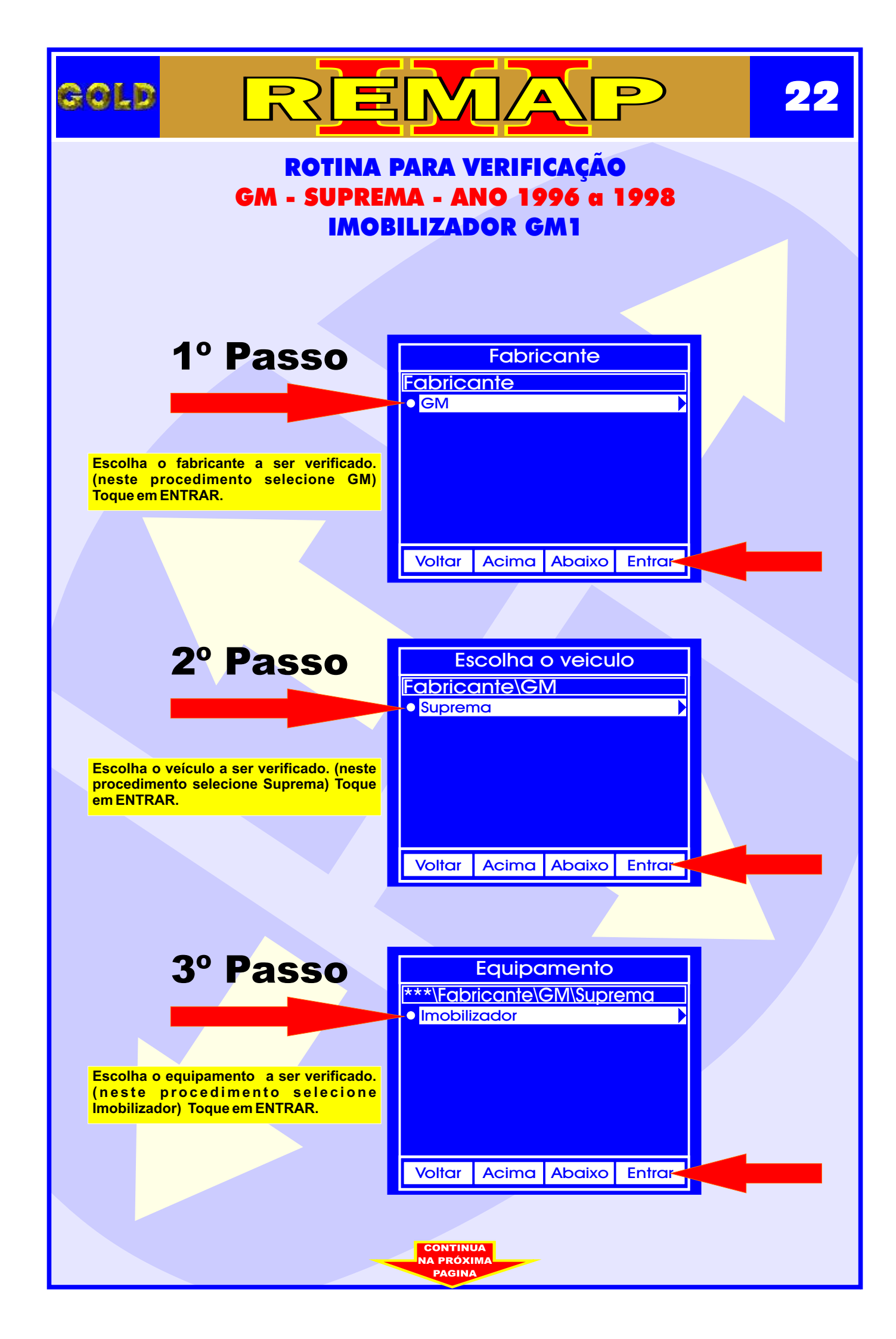

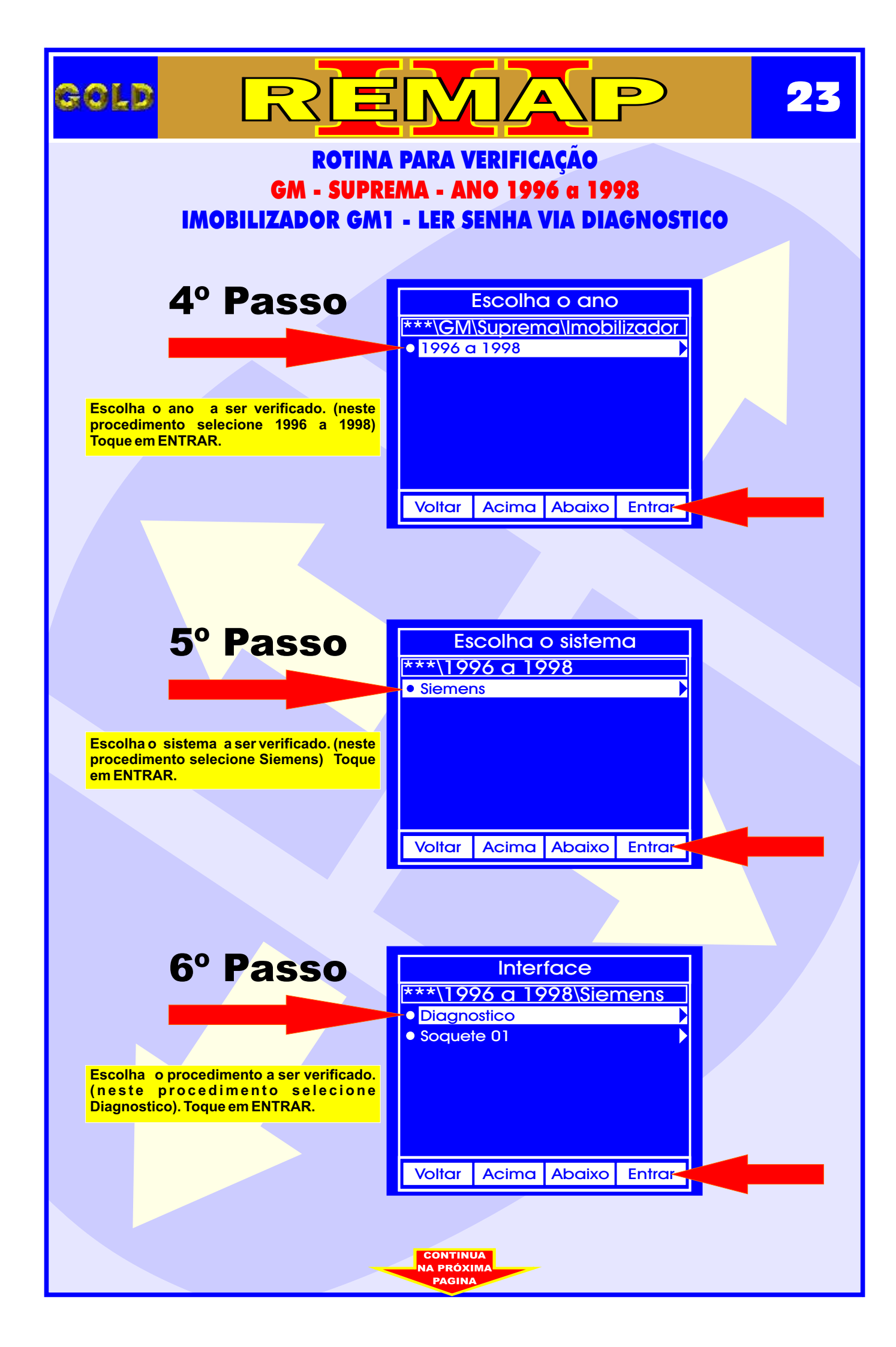

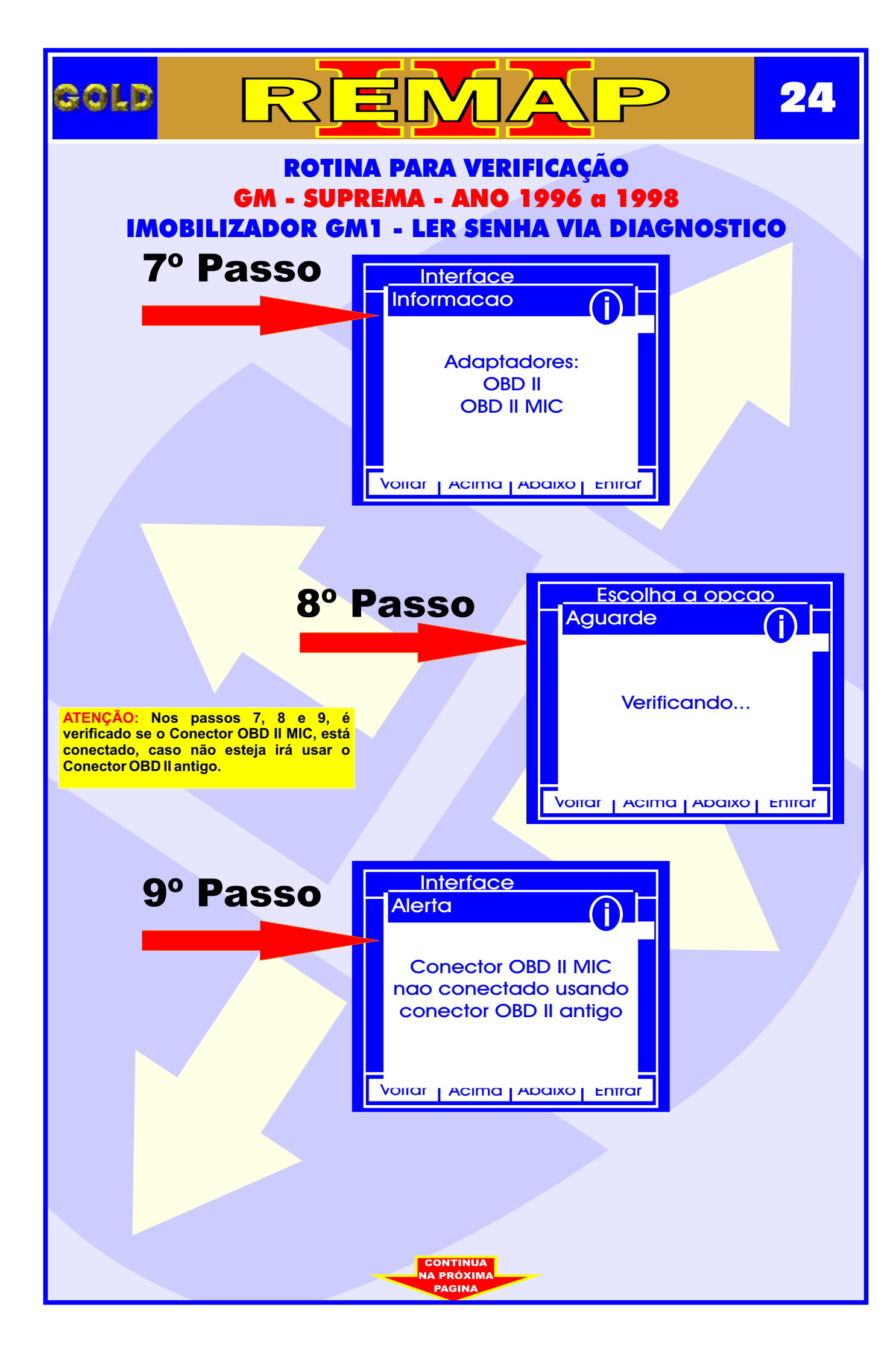

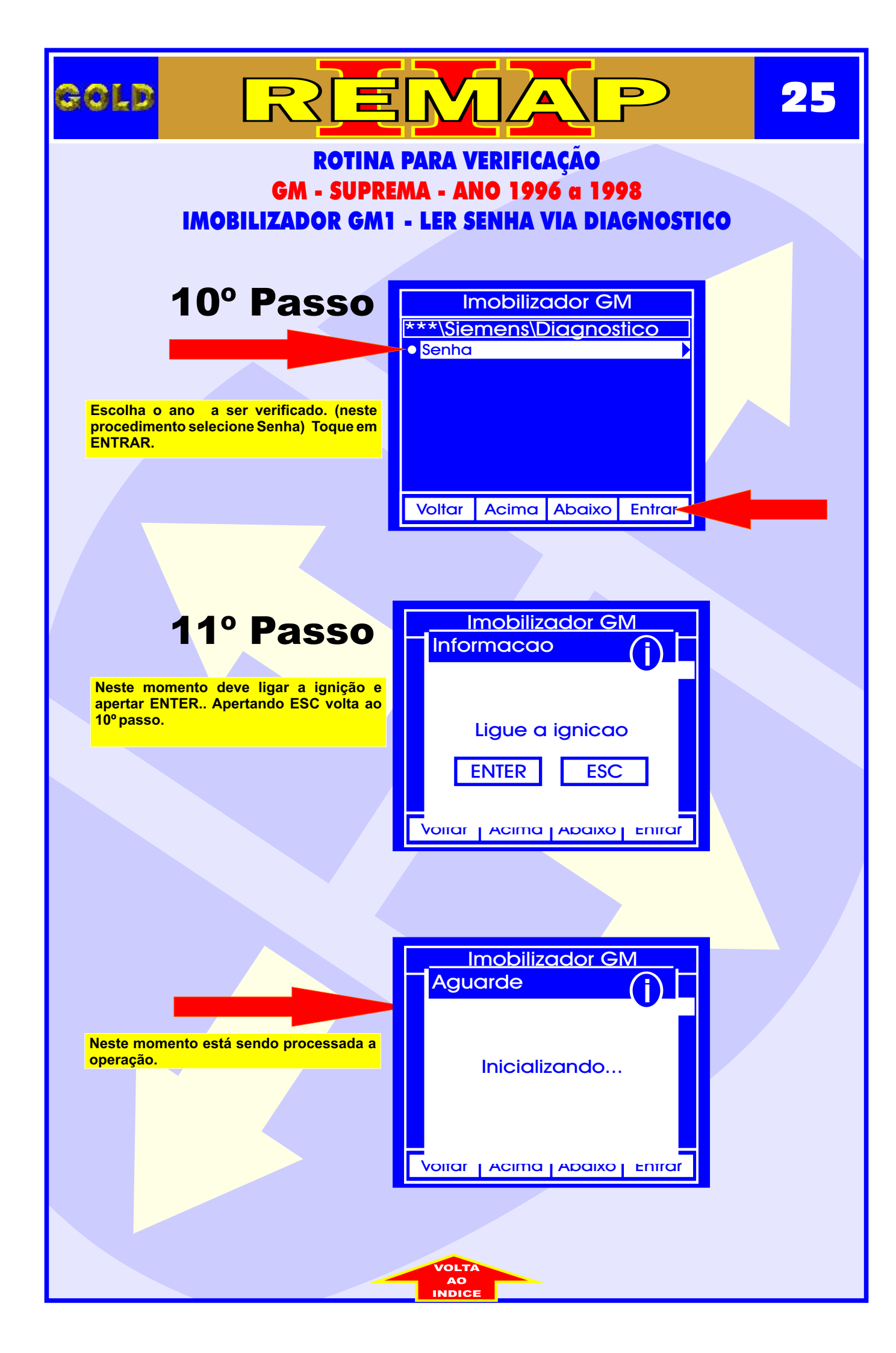

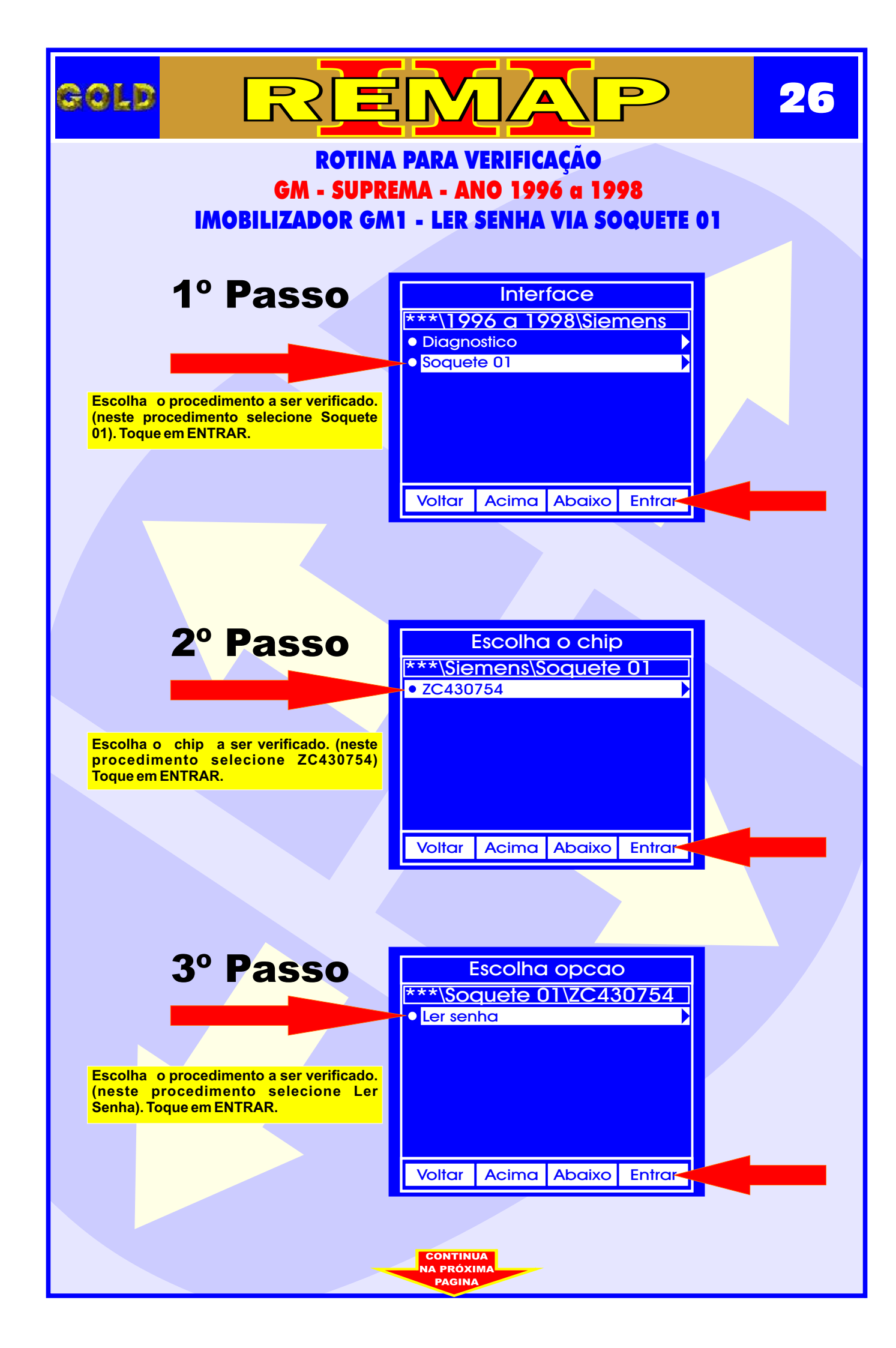

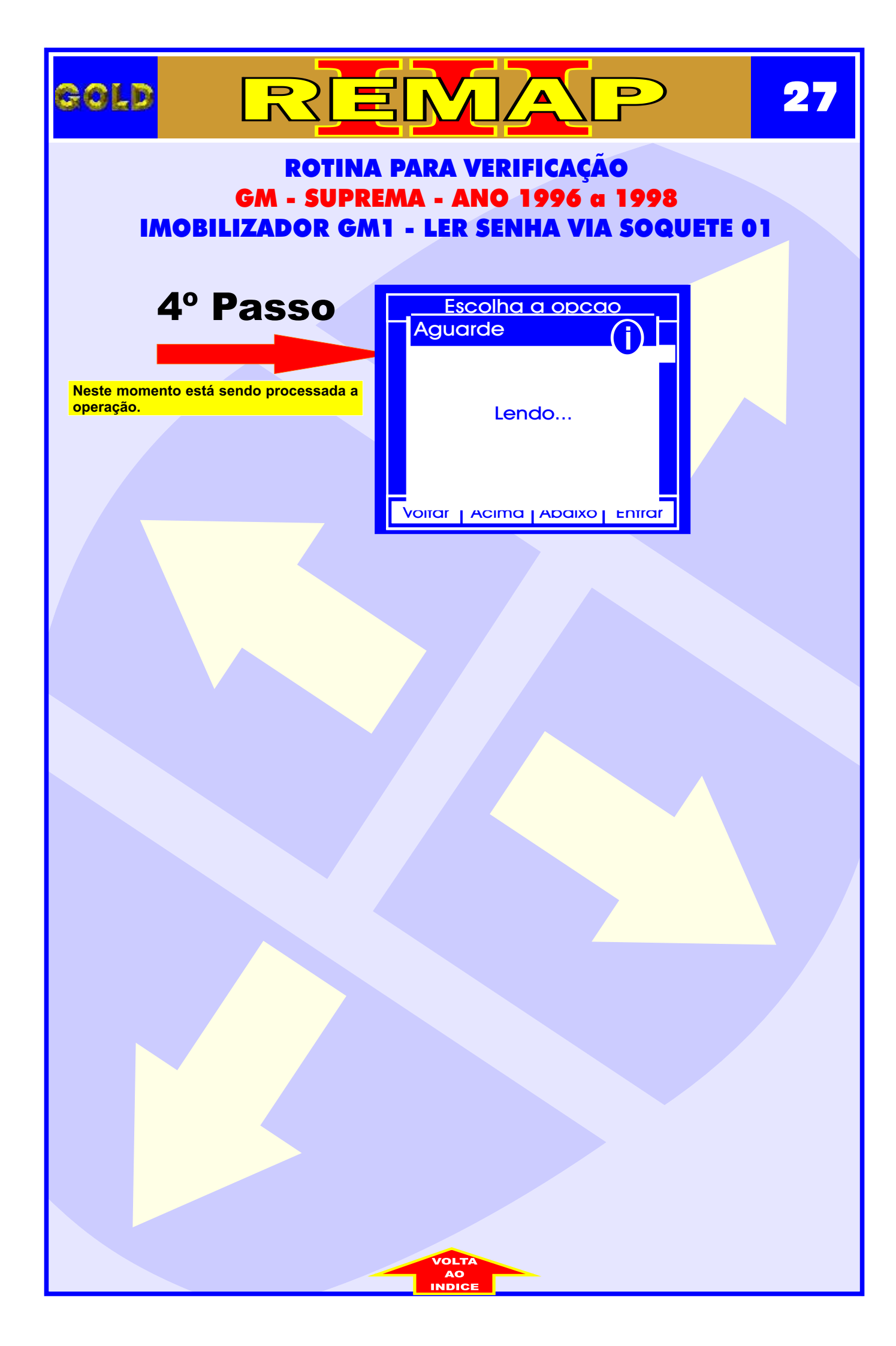

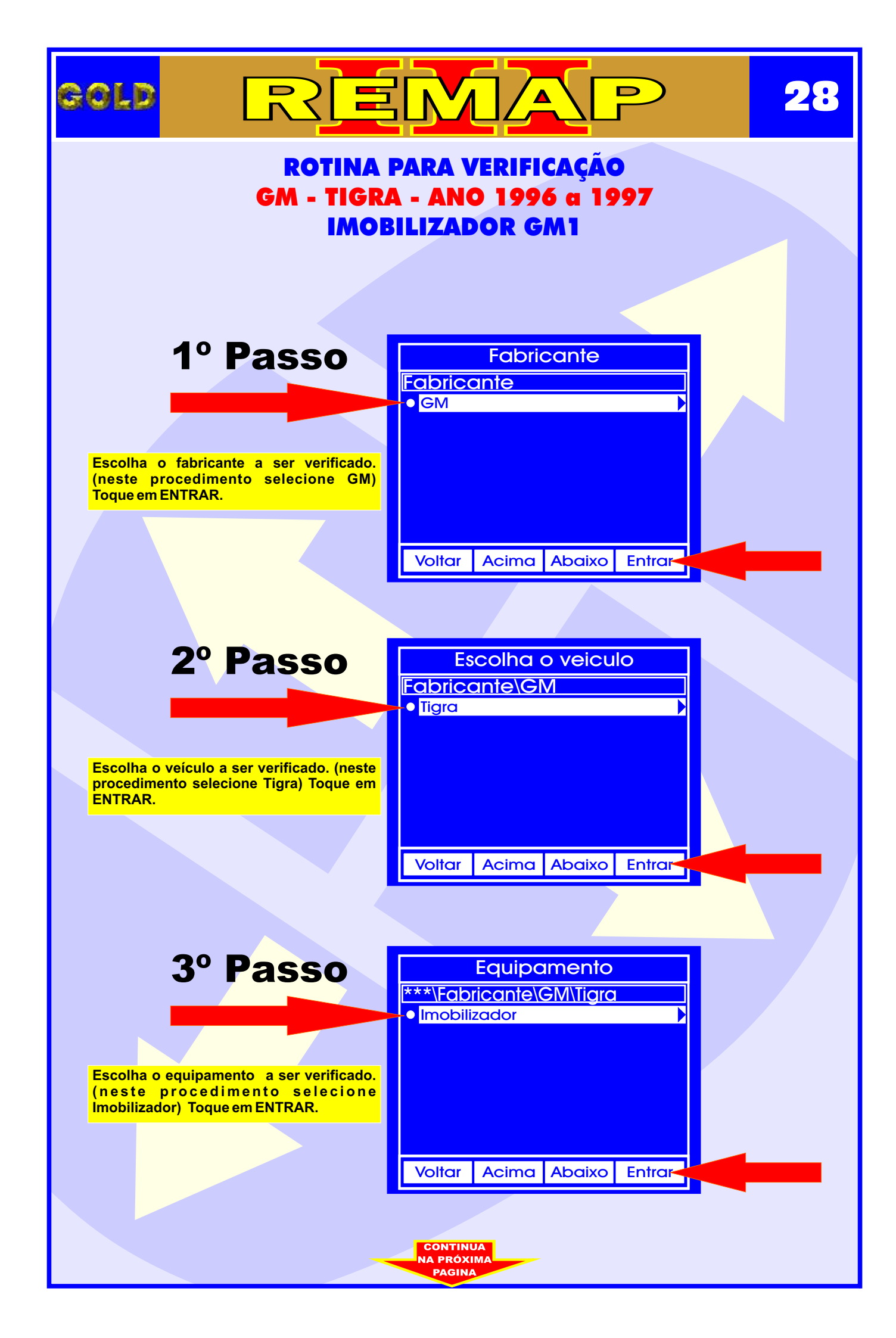

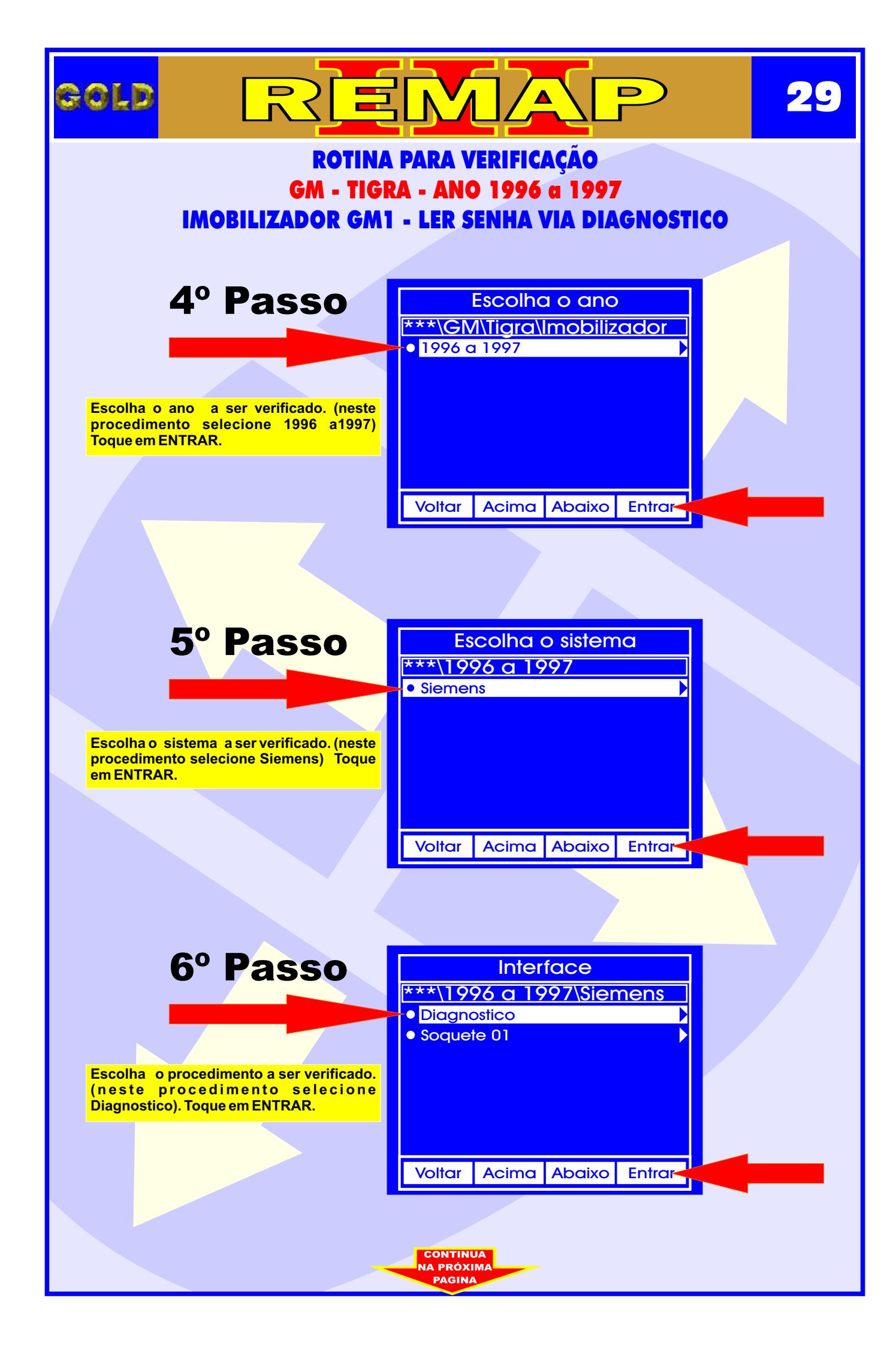

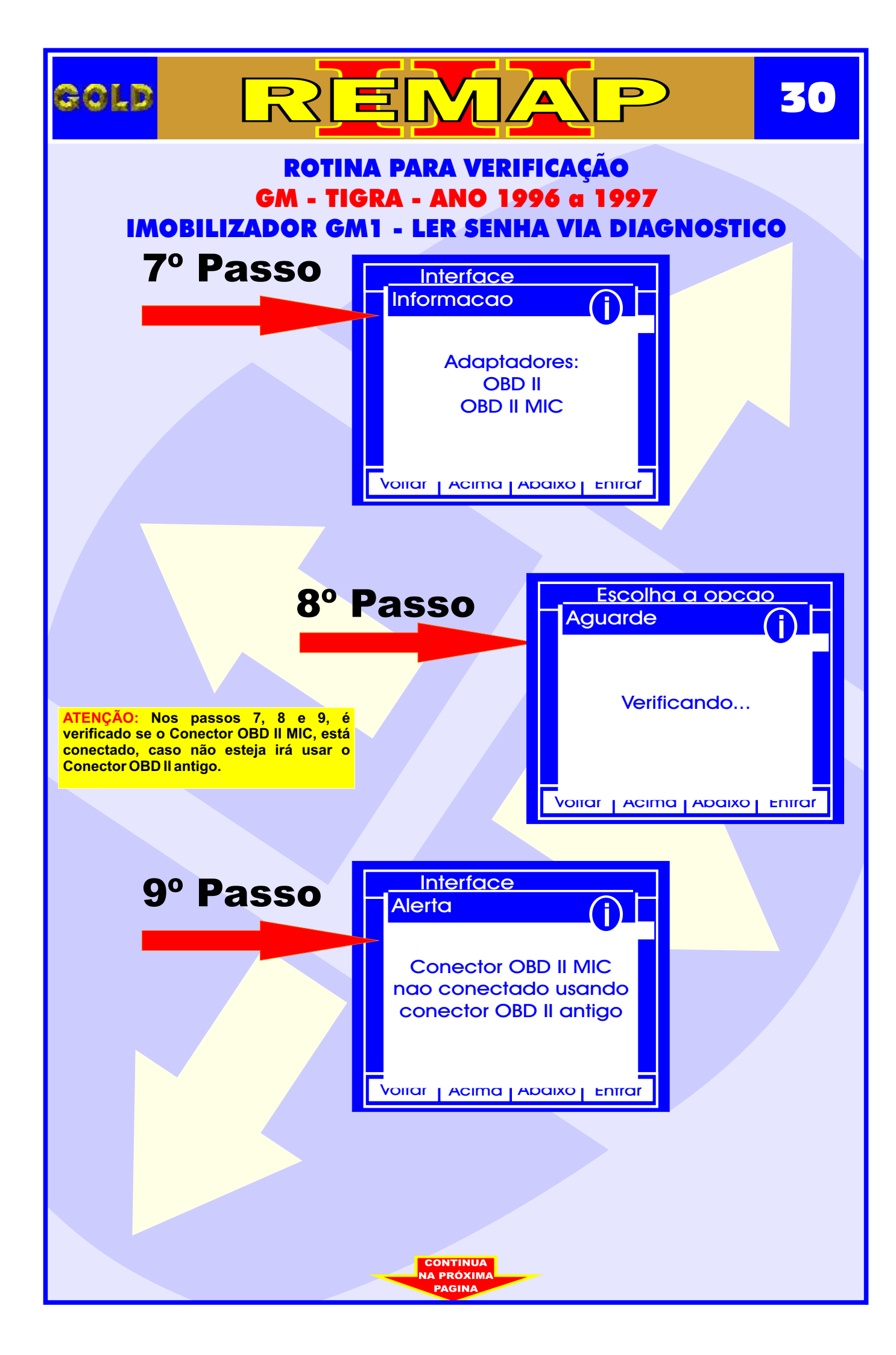

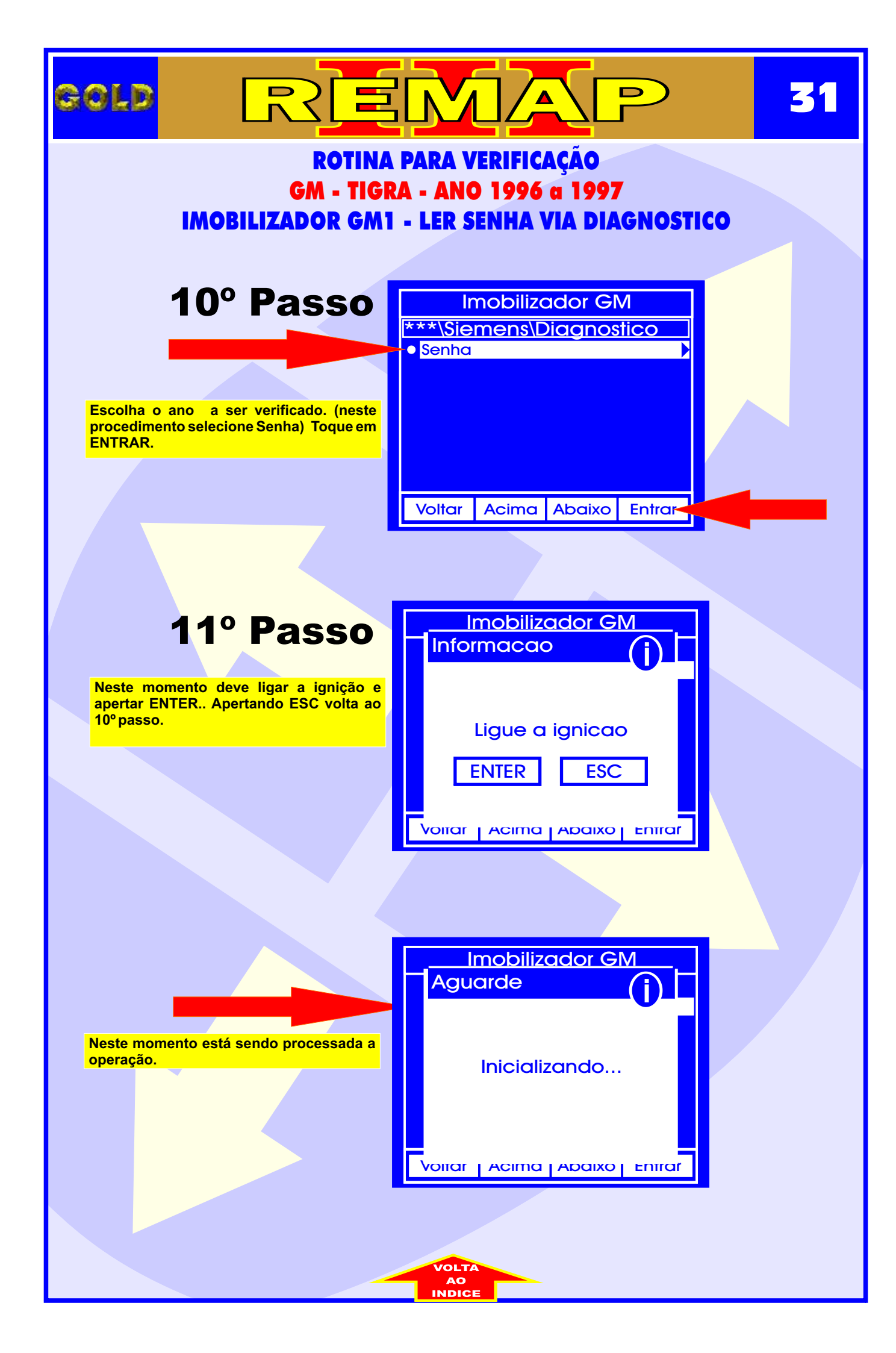

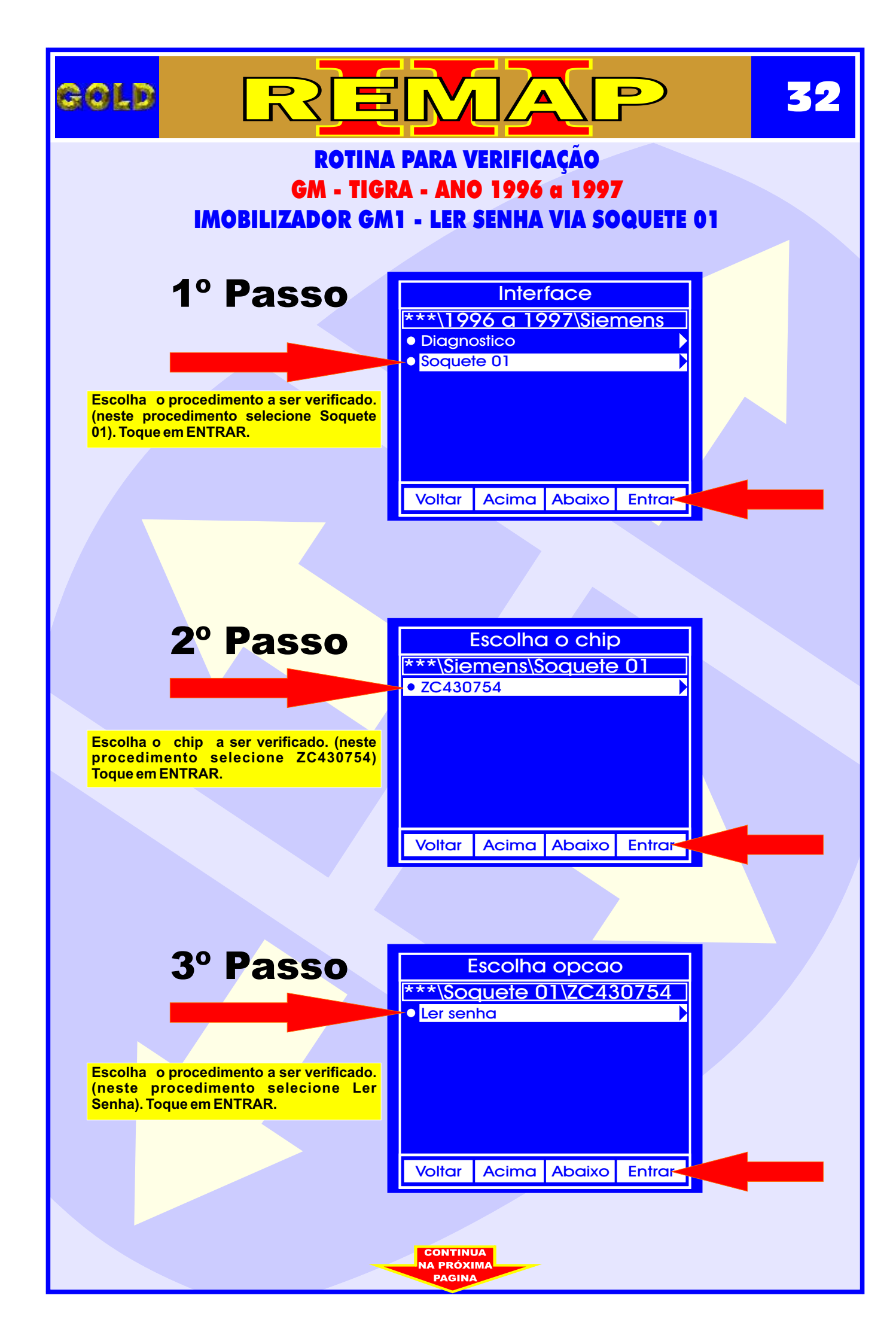

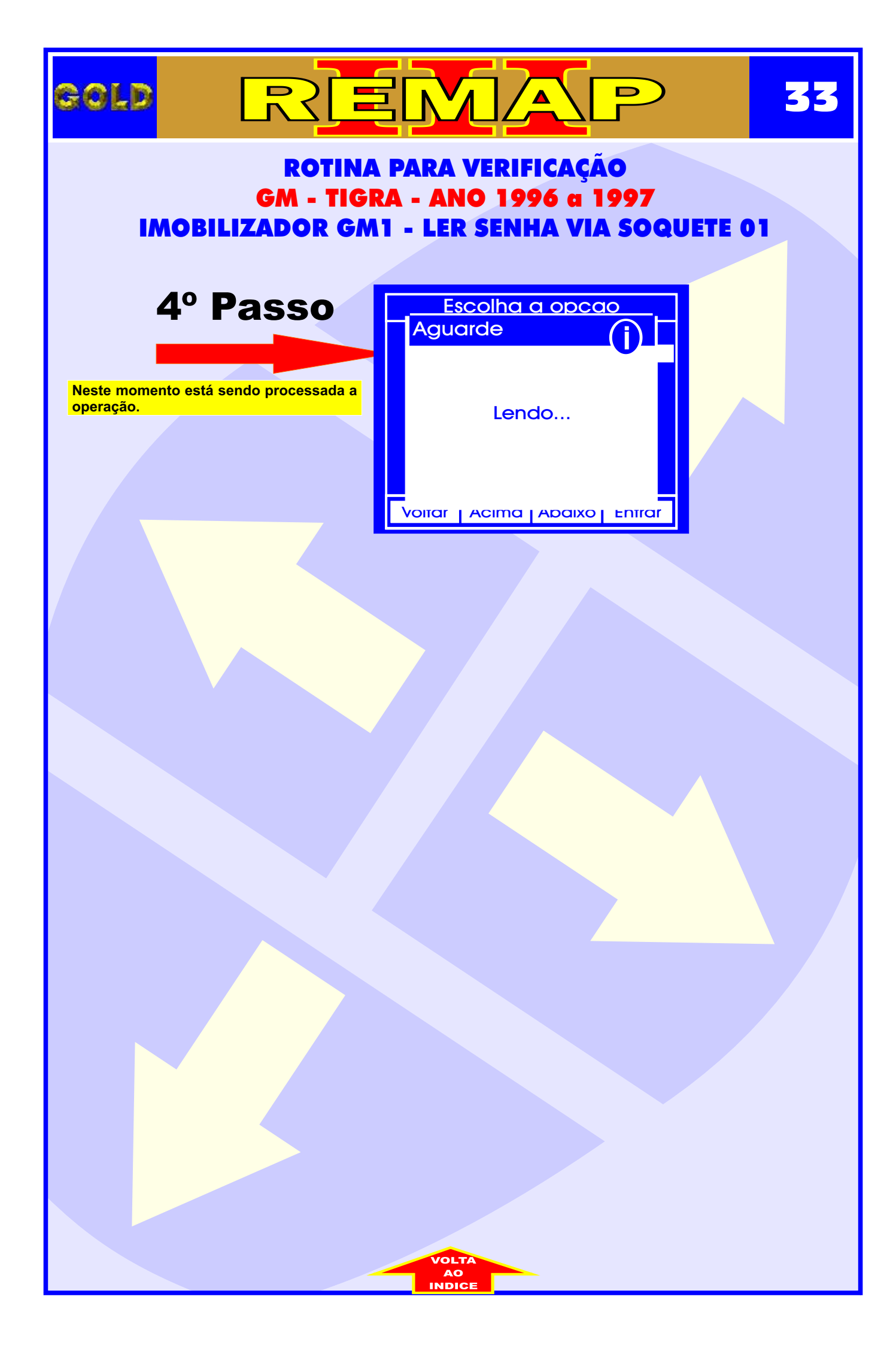

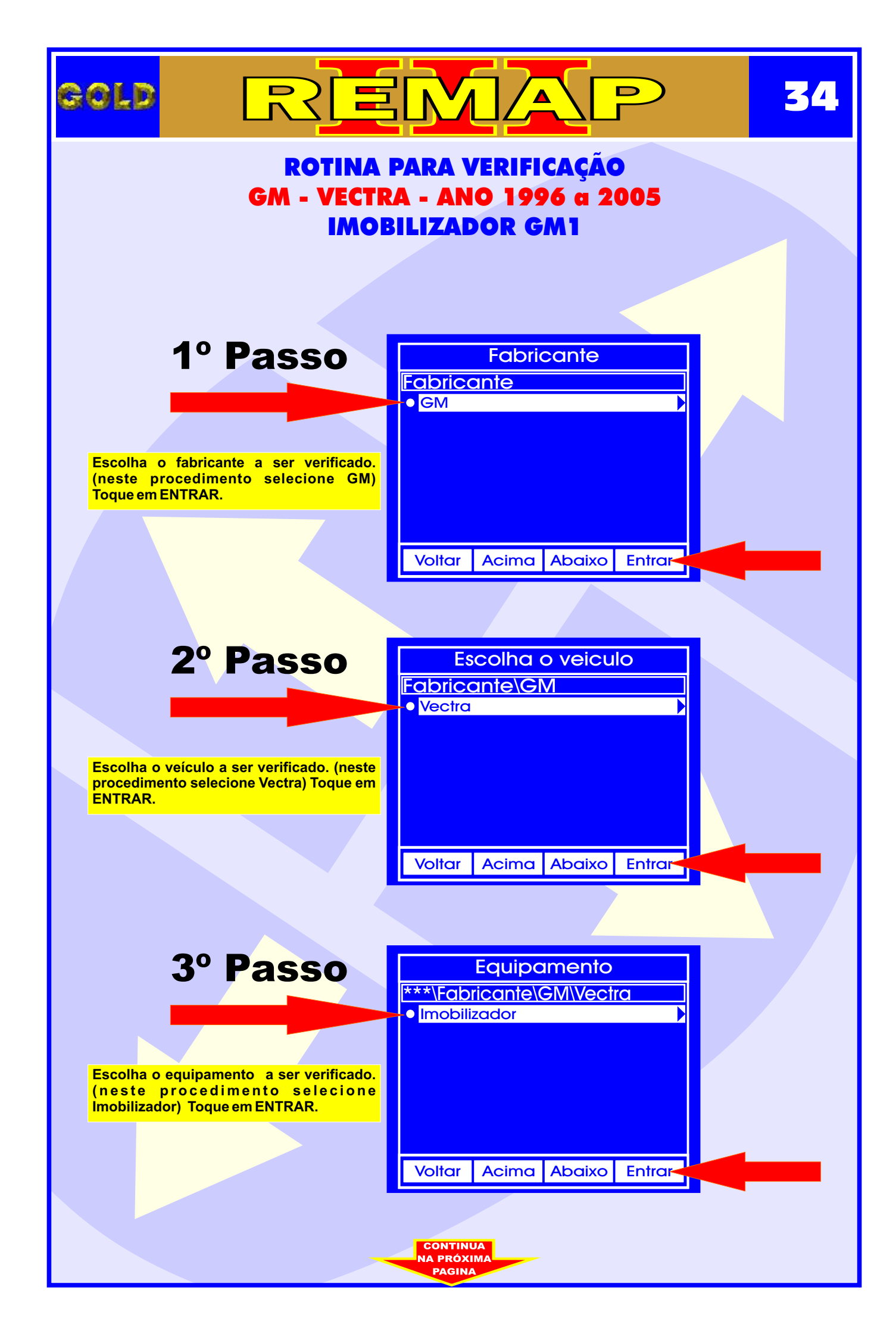

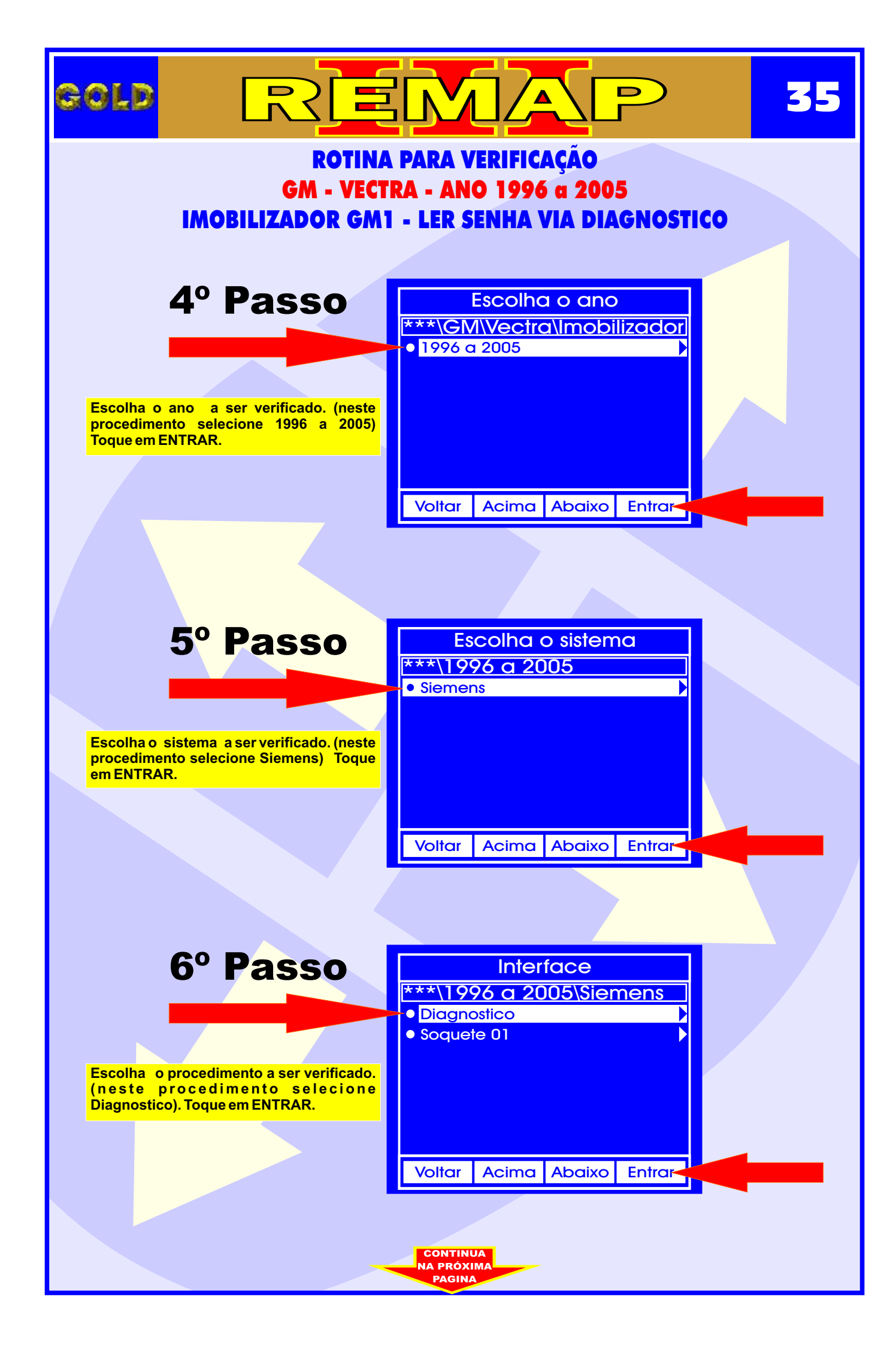

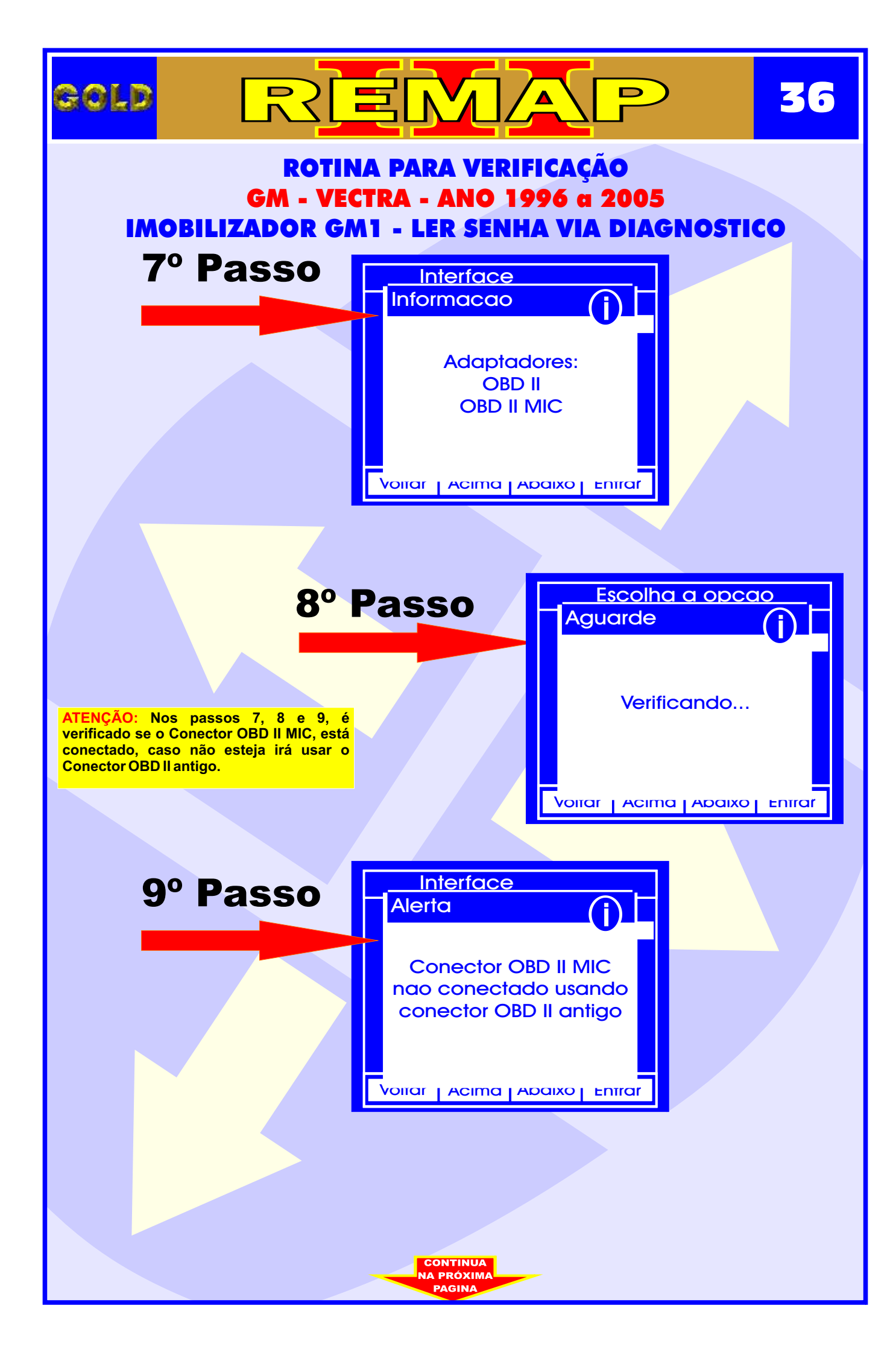

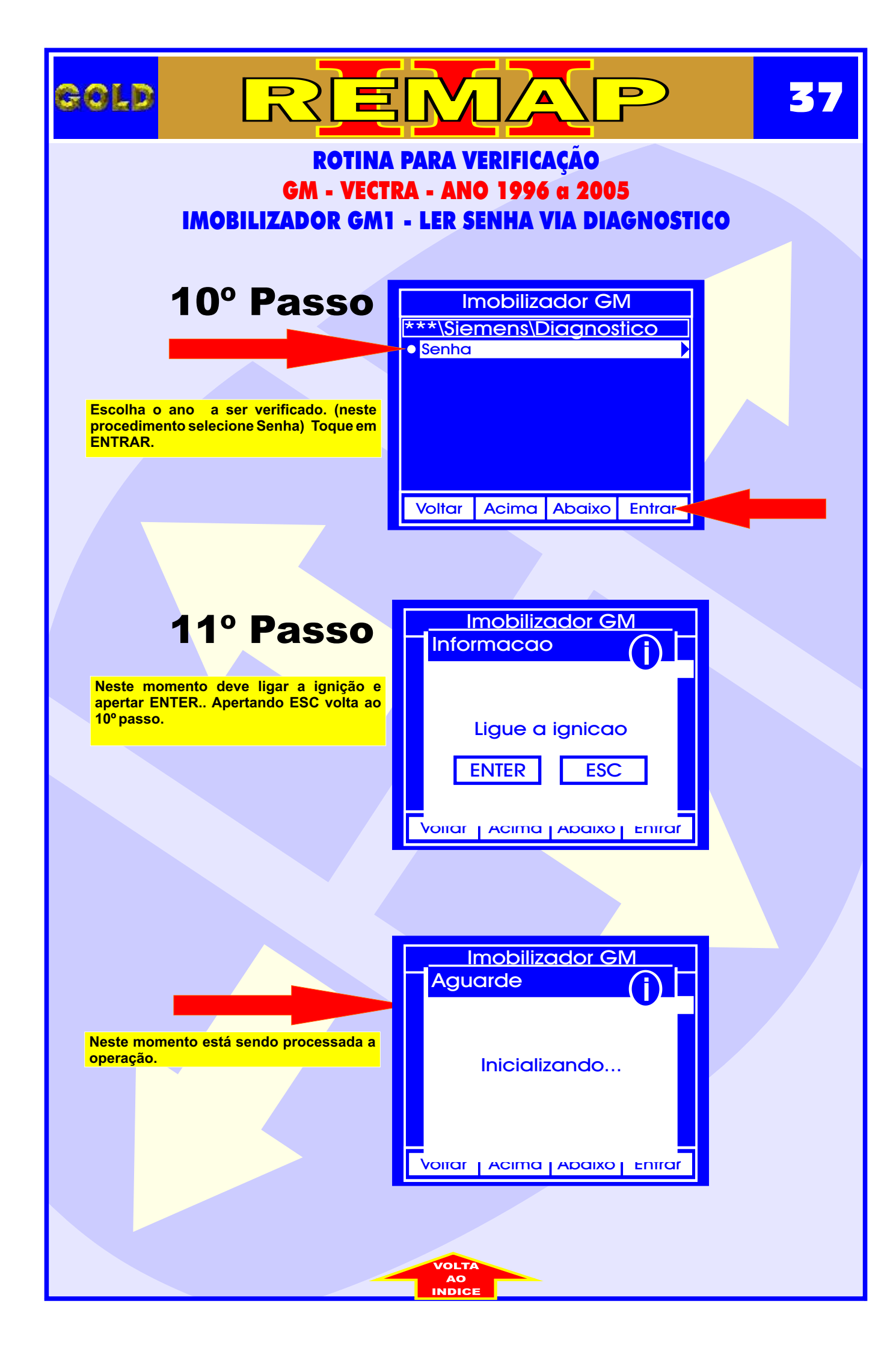

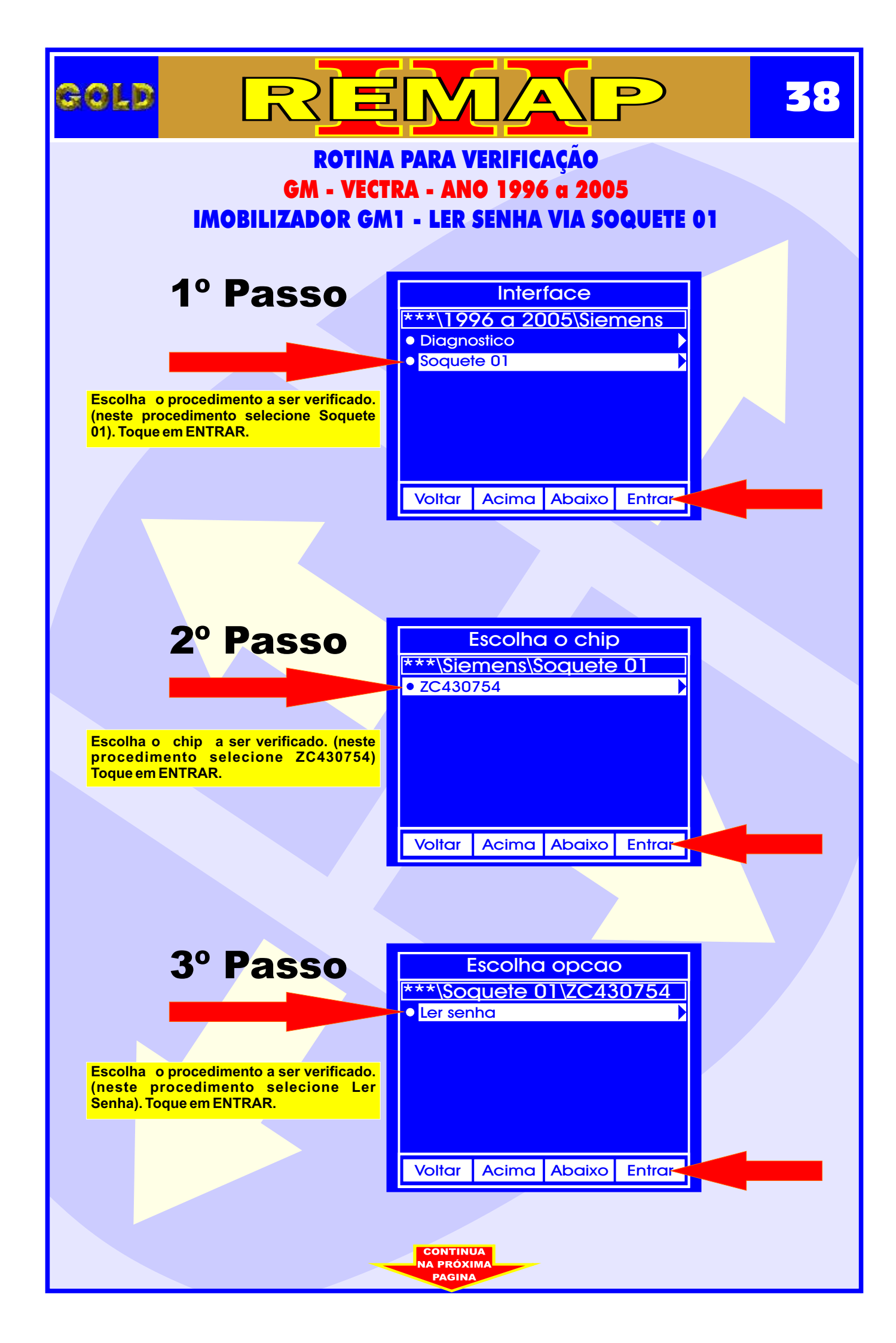

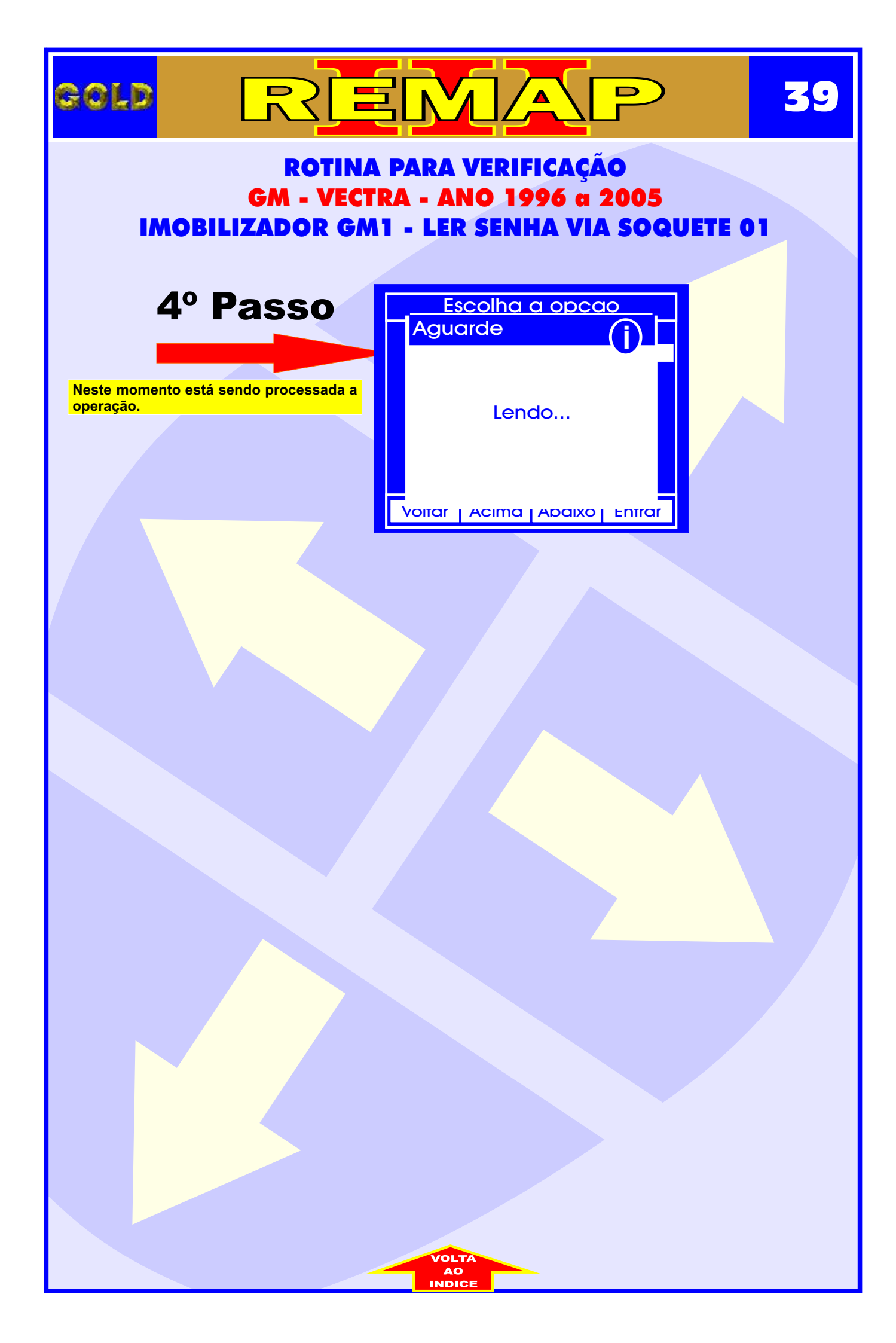

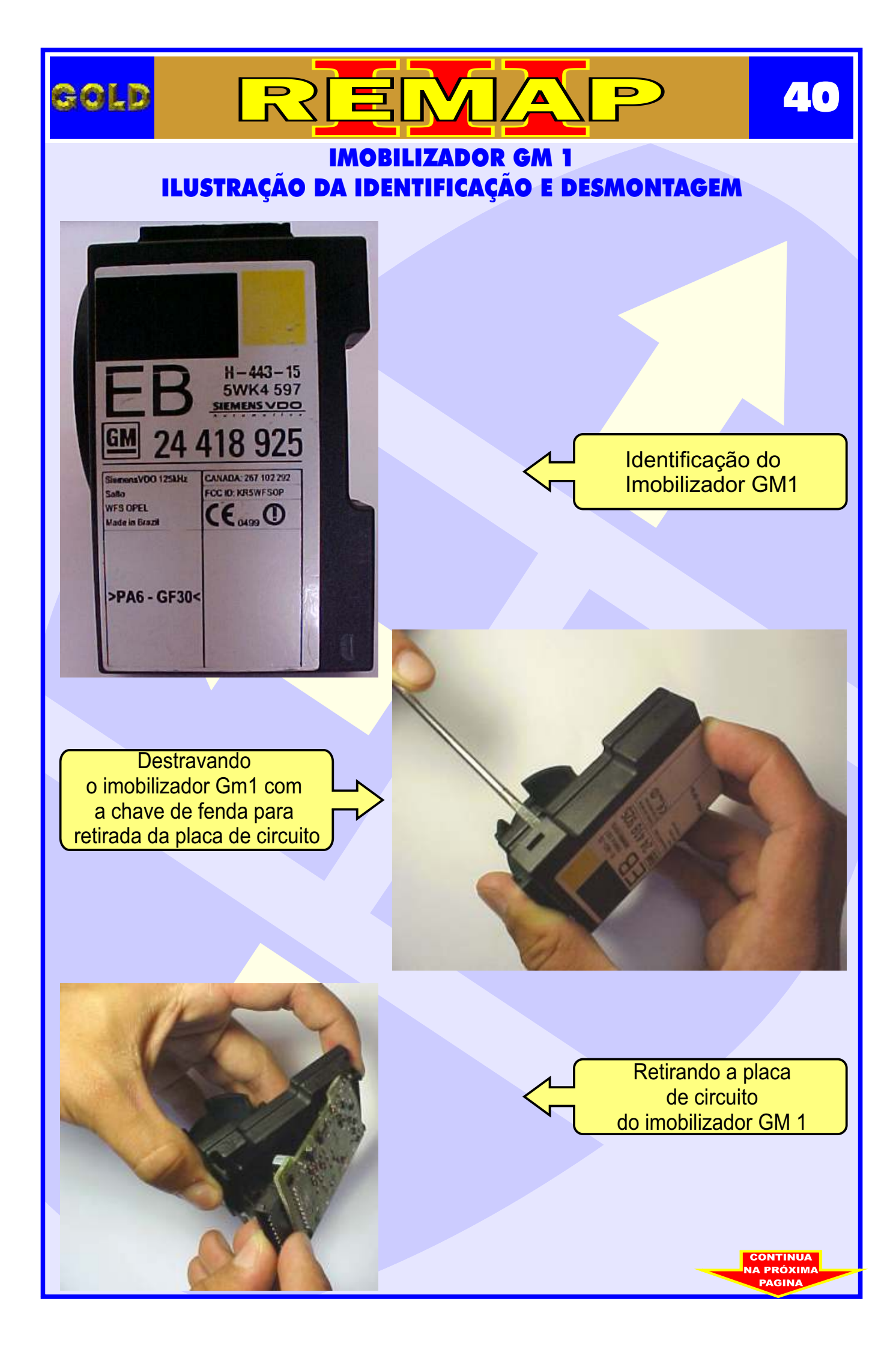

## REMA GOLD <u>7</u>7 D IMOBILIZADOR GM 1 - ILUSTRAÇÃO DA VISUALIZAÇÃO DO CIRCUITO, **MICROPROCESSADOR E CRISTAL OSCILADOR** 5 300 Visualizando o circuito com o microprocessador ZC430754 e o cristal oscilador E 2222222222222 0 b5.1 Preparando para retirada do cristal oscilador P(let) 0 R R R F Cristal oscilador sendo retirado

0

CONTINUA

#### **IMOBILIZADOR GM 1 - ILUSTRAÇÃO DE COMO PREPARAR O MICROPROCESSADOR PARA O ACOPLAMENTO DO SOQUETE 01**

D

42

GOLD

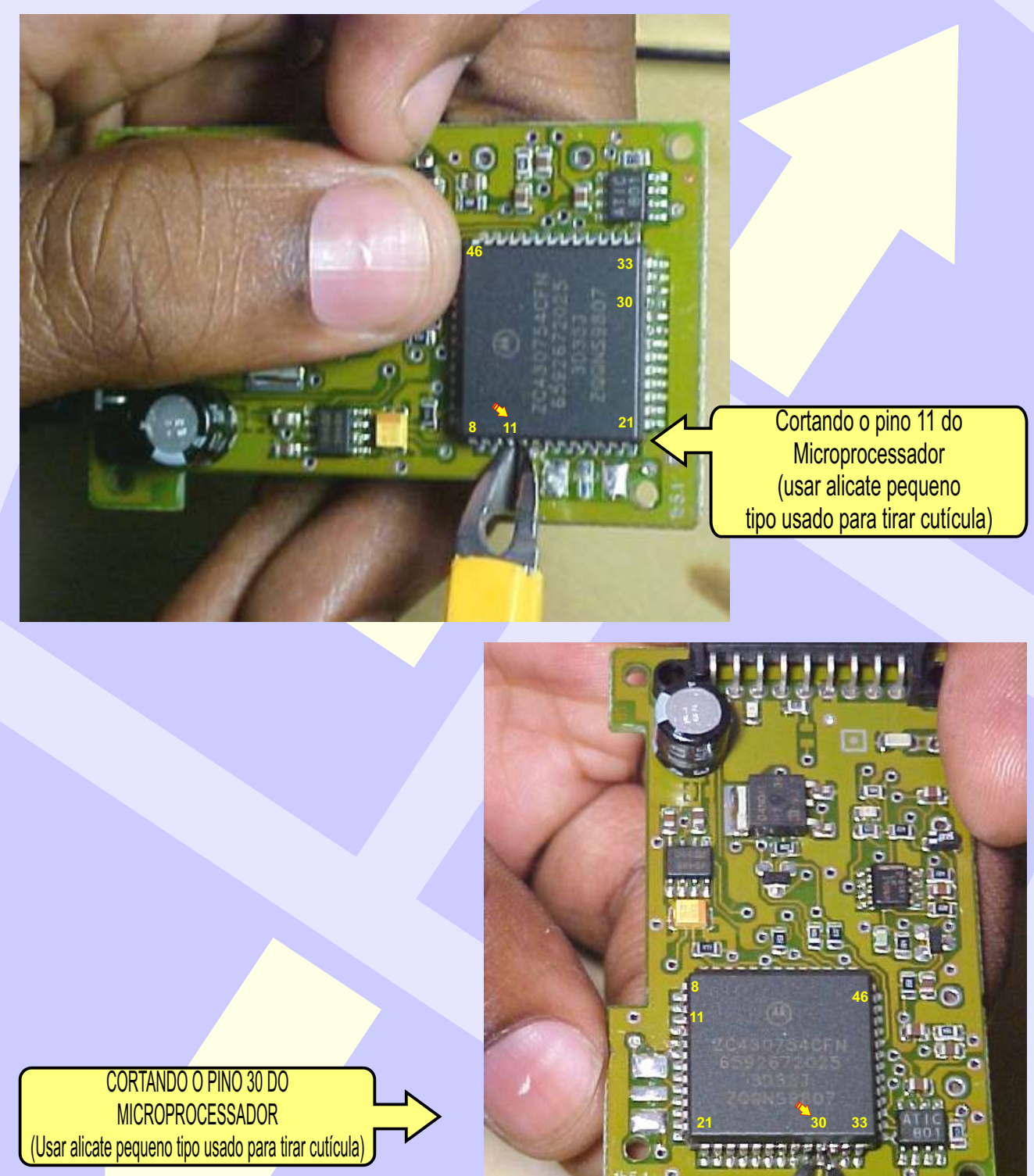

CONTINUA A PRÓXIM

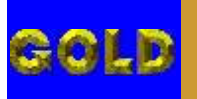

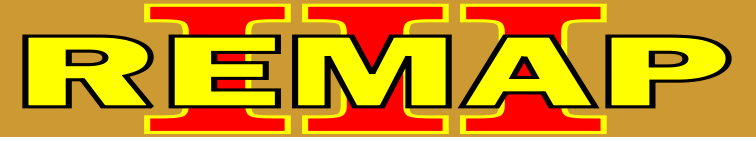

43

#### IMOBILIZADOR GM 1 ILUSTRANDO QUE APÓS CONCLUIR O PROCEDIMENTO DEVE SOLDAR O PINO 11 NOVAMENTE NO MICROPROCESSADOR

Soldando novamente o pino 11 no Microprocessador

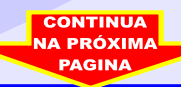

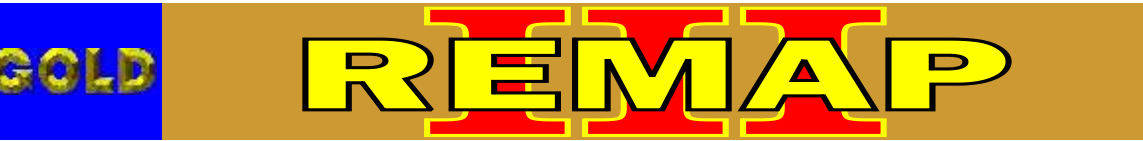

ΔΔ

Soldando novamente o pino 30 no Microprocessador

#### IMOBILIZADOR GM 1 ILUSTRAÇÃO SOLDANDO O PINO 30 NOVAMENTE NO MICROPROCESSADOR E VOLTANDO COM O CRISTAL OSCILADOR

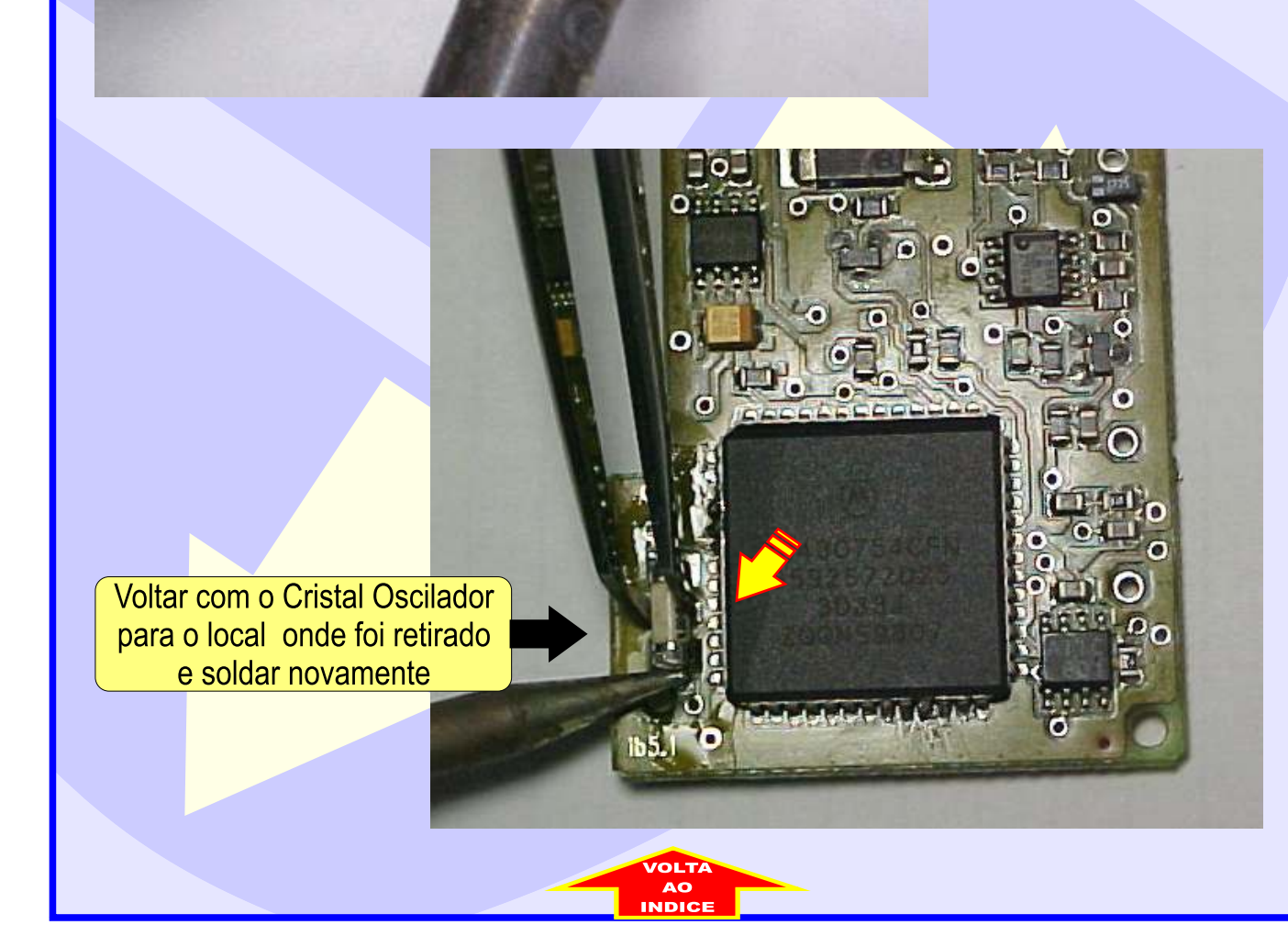